## **3101** Chromalox<sup>®</sup> High/Low Limit Controller

#### Chromalox PV LIMT B/D / 0 vF ALM 1 B B/D / 0 vF ALM 2 B/D / 0 vF B/D / 0 vF B/D /

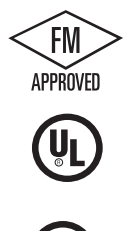

Issue Date November 2007 Operator's Manual 0037-75253

#### Table of Contents\_\_\_\_\_

#### Sections

| Section   | Торіс                   | Page |
|-----------|-------------------------|------|
| 1         | Getting Started         | 1    |
| 2         | Installation            | 3    |
| 3         | Operation               | 1    |
| 4         | Controller Setup PAGEs  | 23   |
| 5         | Limit Control Operation | 29   |
| 6         | Alarms                  | 35   |
| 7         | Digital Event Input     | 41   |
| 8         | Analog Output Option    | 43   |
| 9         | Digital Communications  | 45   |
| 10        | Calibration             | 51   |
| 11        | Specifications          | 57   |
| 12        | Troubleshooting         | 61   |
| 13        | Warranty and Return     | 63   |
| Appendice | <u>S</u>                |      |
| I         | PAGE/MENU Tables        | 65   |
| Menu Inde | <u>ex</u>               |      |
| Index     |                         | 73   |

#### Illustrations

| Fig. | Торіс                | Page |
|------|----------------------|------|
| 1.1  | Model Identification | 2    |

| 2.1<br>2.2 | Sensor Selection Dip Switch Settings<br>Mounting Dimensions | 3<br>5 |
|------------|-------------------------------------------------------------|--------|
| 2.3        | Mounting Diagram                                            | 5      |
| 2.4        | Wiring Terminal Identification                              | 7      |
| 2.5        | Thermocouple Connections                                    | 8      |
| 2.6        | 3-Wire RTD Connections                                      | 9      |
| 2.7        | 2-Wire Connections                                          | 9      |
| 2.8        | Current Input Wiring (Self-powered)                         | 9      |
| 2.9        | Voltage Input Wiring (Self-powered)                         | 10     |
| 2.10       | Current Input Wiring (Loop-powered by controller)           | 10     |
| 2.11       | Momentary Contact Pushbutton                                | 10     |
| 2.12       | Relay Output Connections                                    | 11     |
| 2.13       | Alarm #1 Relay Output                                       | 12     |
| 2.14       | Alarm #2 Output                                             | 12     |
| 2.15       | 100-240 Vac Instrument Power Conn. (3101-11**0)             | 13     |

| 3.1 | Front Panel Identification             | 16 |
|-----|----------------------------------------|----|
| 3.2 | PAGE/MENU Setup Structure              | 17 |
| 3.3 | Sample of PAGE/MENU Table              | 19 |
| 3.4 | Security Levels and PAGE/MENU Contents | 20 |
| 3.5 | Security Codes and View/Adjust Levels  | 21 |
|     |                                        |    |

#### Illustrations

| Figure     | Topic Page                                  |
|------------|---------------------------------------------|
| 5.1        | Process Variable Profile—High Limit Control |
| 6.1        | Low Alarm Inhibit                           |
| 8.1<br>8.2 | Analog Output Signal                        |
| 9.1        | RS422/RS485 Communications Switches         |
| 9.2        | RS232 Wiring Connections                    |
| 9.3        | RS232 Connector Pin Designations            |
| 9.4        | RS485 Wiring Connections (4-wire)           |
| 9.5        | RS422 Connector Pin Designations            |
| 9.6        | RS485 Wiring Connections (2-wire)           |
| 9.7        | RS485 Connector Pin Designations            |

#### Section 1 Getting Started \_

The Chromalox 3101 is a compact 1/4 DIN programmable high/low limit controller with two independent alarms. While designed to be low-cost, the 3101 has many features of high-end limit controllers:

- Universal Sensor Input
- Switching Power Supply allows universal AC voltage input (100 to 230 Vac)
- U. L. and U. L. (Canadian) Listed as an Overtemperature Controller
- FM High/Low Limit Controller
- High Impact Plastic Bezel and Housing
- One high/low limit output and two independent alarm outputs
- Time over/under setpoint display
- Max/Min process variable display
- One programmable Digital Input
- Isolated Serial Communications (optional)
- Analog Process Output (optional)
- Security protection
- 32°F to 149°F Operating Temperature
- ±0.2% Accuracy Specification
- VIEW DATA key on front panel for a quick access to Display Page
- Power Down Recovery feature retains limit and alarm status when power is restored

#### **Model Identification**

Before installation, please identify your controller model number. The model number is written on the tag on the side of the housing.

Figure 1.1 Model Identification

| Mode   | Tempe                                                                                                    | rature C                                  | ontrolle  | er                                        |                                                                                                    |                                                                                           |
|--------|----------------------------------------------------------------------------------------------------|-------------------------------------------|-----------|-------------------------------------------|----------------------------------------------------------------------------------------------------|-------------------------------------------------------------------------------------------|
| 3101   | Microprocessor-based 1/4 DIN Programmable High/Low Limit Controller.<br>Universal Sensor Input accepts Thermocouple, RTD, Current or Voltage Inputs.<br>One Digital Input and One Alarm Output. |                                           |           |                                           |                                                                                                    |                                                                                           |
|        | Code                                                                                                    | Limit O                                   | Dutput #1 |                                           |                                                                                                    |                                                                                           |
|        | 1                                                                                                    | Relay—Form C Contact, 5A @ 120 or 230 Vac |           |                                           |                                                                                                    |                                                                                           |
|        |                                                                                                    | Code                                      | Alarm     | #1 Outp                                   | tput                                                                                                  |                                                                                           |
|        |                                                                                                    | 1                                         | Relay—I   | Relay—Form C Contact, 5A @ 120 or 230 Vac |                                                                                                    |                                                                                           |
|        |                                                                                                    |                                           | Code      | Analog                                    | og Process Output Option                                                                              |                                                                                           |
|        |                                                                                                    |                                           | 0<br>1    | None<br>Field se                          | None<br>Field selectable 4-20mA or 1-5 Vdc                                                            |                                                                                           |
|        |                                                                                                    |                                           |           | Code                                      | Digital Comm. and Alarm #2 Options                                                                    |                                                                                           |
|        |                                                                                                    |                                           |           | 0<br>1                                    | None<br>RS422/485 Digital Communications and<br>Alarm #2 Relay—Form C contact, 5A @<br>120 or 230 Vac |                                                                                           |
|        |                                                                                                    |                                           |           |                                           | 2                                                                                                    | RS232 Digital Communications and<br>Alarm #2 Relay—Form C Contact, 5A @<br>120 or 230 Vac |
|        |                                                                                                    |                                           |           |                                           | Code Power Supply                                                                                     |                                                                                           |
|        |                                                                                                    |                                           |           |                                           | <b>0</b> 100 - 230 Vac                                                                                |                                                                                           |
| 3101 - | 1                                                                                                    | 1                                         | 1         | 2                                         | 0 Typical Model Number                                                                                |                                                                                           |

| Inspection<br>and<br>Unpacking | On receipt of your 3101 controller, immediately<br>make note of any visible damage to the ship-<br>ment packaging and record this damage on the<br>shipping documents. Unpack the controller and<br>carefully inspect it for obvious damage due to<br>shipment. If any damage has occurred, YOU must<br>file a claim with the transporter, as they will not<br>accept a claim from the shipper. |
|--------------------------------|----------------------------------------------------------------------------------------------------|
|                                | If the controller will not be immediately installed<br>and placed into operation, it should be stored in<br>a cool, dry environment in its original protective<br>packaging until time for installation and operation.<br>Temperature extremes and excessive moisture<br>can damage the instrument.                                                                                             |

SwitchThe 3101 has up to seven (7) hardware switchesSettingslocated on the bottom of the controller. The<br/>switches are accessible through cutouts in the<br/>controller housing and do not require that you<br/>remove the controller from its housing to access<br/>the switches.

Figure 2.1 identifies the switches. Instructions for switch settings are given in the corresponding sections of the manual.

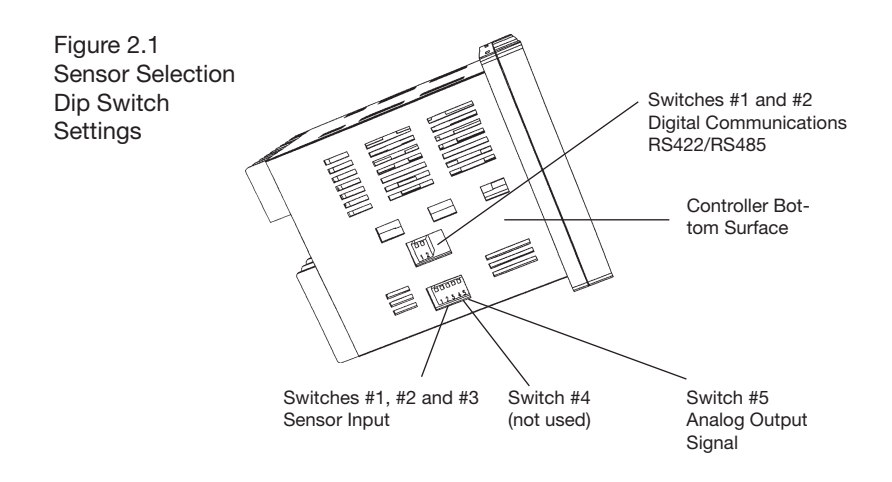

Sensor selection requires that you:

#### Sensor Selection Switches

- Set the sensor switches for the correct sensor type.
- Program the input sensor type in sensor selection setup on the INPT Page (see page 36).

#### It is much easier to set the sensor input switches before you mount and wire the controller.

To set the sensor switches:

- Locate the sensor switches #1, #2 and #3 — on the bottom of the controller, as shown in Figure 2.1 on the previous page.
- 2. Place the switches in the appropriate Up or Down position for your input type:

|            | Switch # |      |      |  |
|------------|----------|------|------|--|
| Input Type | 1        | 2    | 3    |  |
| T/C        | Up       | Up   | Up   |  |
| RTD        | Down     | Up   | Up   |  |
| 4-20mA     | Up       | Down | Down |  |
| 1-5 Vdc    | Up       | Up   | Down |  |

- **Mounting** Figure 2.2, on the following page, shows the mounting dimensions for the controller:
  - 1. Cut out the square "panel cutout" mounting hole and install the unit as shown in Figure 2.3.
  - 2. Place the controller through the square panel cutout and replace the mounting clip.
  - 3. Tighten the mounting clip screw (do not overtighten) to secure the controller firmly against the mounting surface.

Figure 2.2 Mounting Dimensions

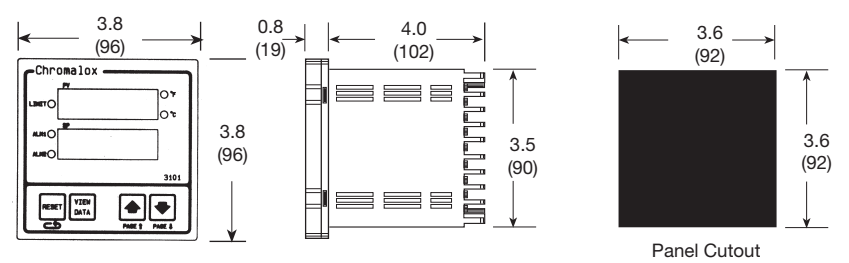

Measurements are shown in inches. Millimeters are shown in parentheses.

#### Figure 2.3 Mounting Diagram

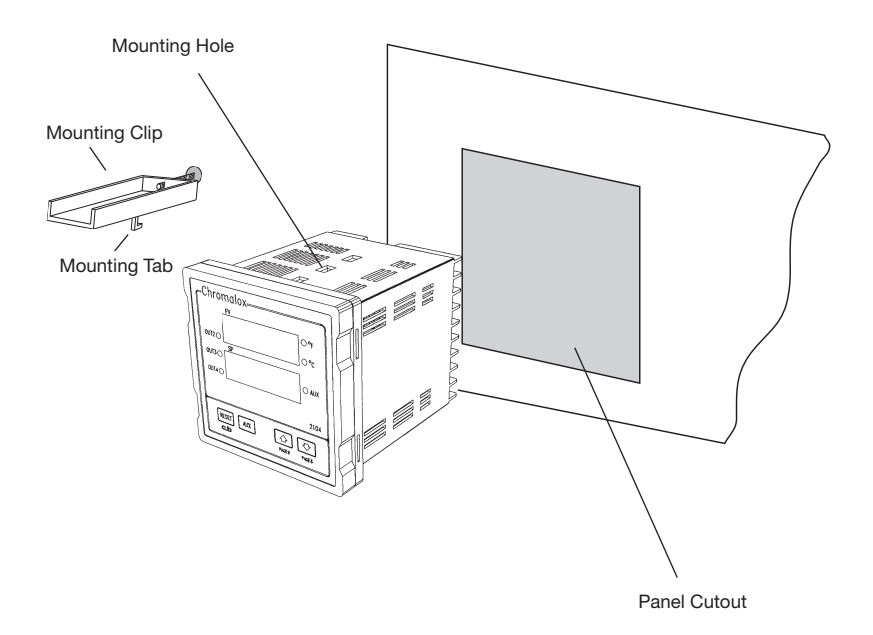

# Wiring<br/>InstructionsGood Wiring Practices1. When planning the system wiring, separate<br/>wiring into functionally similar bundles - i.e. powe

wiring into functionally similar bundles - i.e. power leads, sensor leads, output signal lines, etc. If the power leads and sensor leads must cross, they should cross at a 90° angle to each other (perpendicular).

2. Locate all sources of electrical noise in your system, and separate these sources from the control systems—motors, contacts, solenoids, etc. Electrical noise can affect the function of any control system. When driving a contactor coil or other inductive load, an appropriately rated AC snubber circuit is recommended (Chromalox Part. No. 0149-01305), as described on page 11, "Relay Output Wiring."

3. For sensor wiring practices, see Sensor Wiring Notes, next page.

4. Additional information on good wiring practices is available from IEEE, 345 East 47th St., NY, NY 10017. Request IEEE Standard No. 518-1982.

Make all electrical wiring connections to the back of the controller before power is applied to the unit.

All wiring must comply with local codes, regulations and ordinances. This instrument is intended for panel mounting and the terminals must be enclosed within a panel. Use National Electric Code (NEC) Class 1 wiring for all terminals except the sensor terminals.

Check the wiring decal on the side of the unit to verify the model number. The wiring decal shows the wiring terminations. All wires will be connected to the terminals on the back of the instrument case. Specific wiring instructions for different input and output types are given in this section.

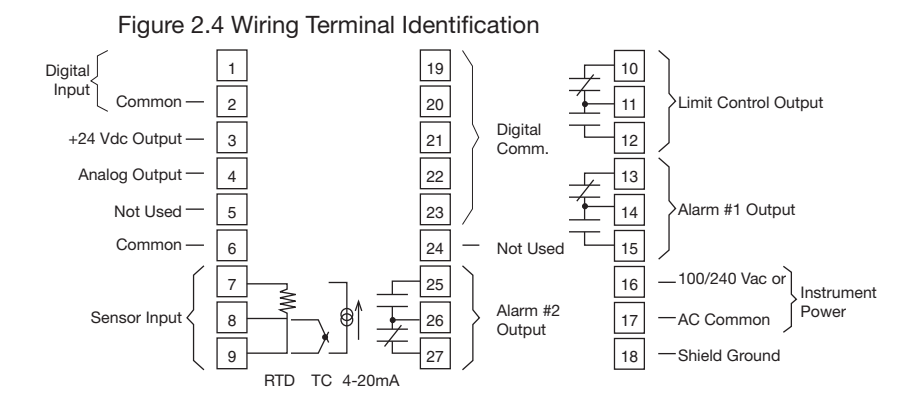

#### **Sensor Input Wiring**

#### **Sensor Input Wiring Notes:**

- Sensor leads (thermocouple and RTD) should not be run together in the same conduit as power wiring.
- Twisted pair, shielded wire is recommended for sensor connections.
- False process readings can occur if the sensor wire is exposed to electrical noise.
- Ungrounded thermocouples are recommended.
- If thermocouple extension wire is required, it must be the same type as the thermocouple (i.e. if a Type K thermocouple is used, then Type K extension wire must be used).
- Thermocouple wires should connect directly to the controller terminals. Do not use copper crimp terminals or solder terminals to make connections.
- If shielded thermocouple wire is used, the shield must be grounded at one end only, preferably at the shield ground terminal on the controller, as shown in Figure 2.5.
- Three wire RTDs are recommended for greatest accuracy.
- Standard shielded copper wire is recommended for RTD extensions.

#### **Thermocouple Inputs**

It is important to observe polarity (+, -) when connecting thermocouple leadwires. The table below shows ANSI color coding for the thermocouples used with this instrument.

| <u>T/C Type</u> | <u>Material</u>        | <u>Polarity (+)</u> | <u>Polarity (-)</u> |
|-----------------|------------------------|---------------------|---------------------|
| В               | Plat, 30% Rhodium/     | Gray                | Red                 |
|                 | Plat, 6% Rhodium       |                     |                     |
| J               | Iron/Constantan        | White               | Red                 |
| K               | Chromel/Alumel         | Yellow              | Red                 |
| E               | Chromel/Constantan     | Purple              | Red                 |
| Т               | Copper/Constantan      | Blue                | Red                 |
| R               | Plat, 13% Rhodium/Plat | Black               | Red                 |
| S               | Plat, 10% Rhodium/Plat | Black               | Red                 |
|                 |                        |                     |                     |

Make the thermocouple wiring connections to terminals as shown in Figure 2.5.

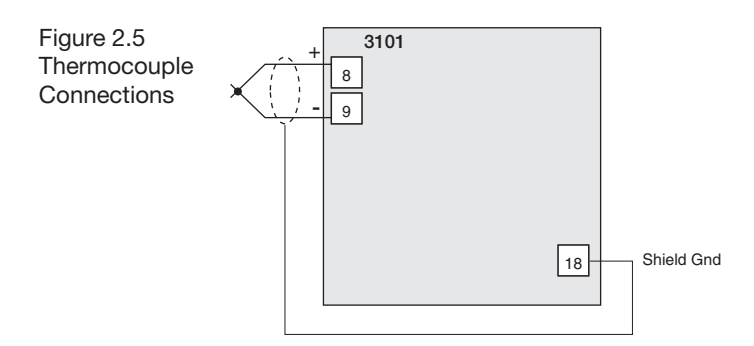

#### **3-Wire RTD Inputs**

When making the 3-wire RTD input connection, it is important to make the resistance of all three extension leadwires equal by using the same gauge and same length of wire for optimum leadwire compensation. Chromalox recommends 3-wire RTDs for greatest accuracy, and standard shielded copper wire for RTD extensions. Make 3-wire RTD connections to terminals 7, 8 and 9 as shown in Figure 2.6 on the following page.

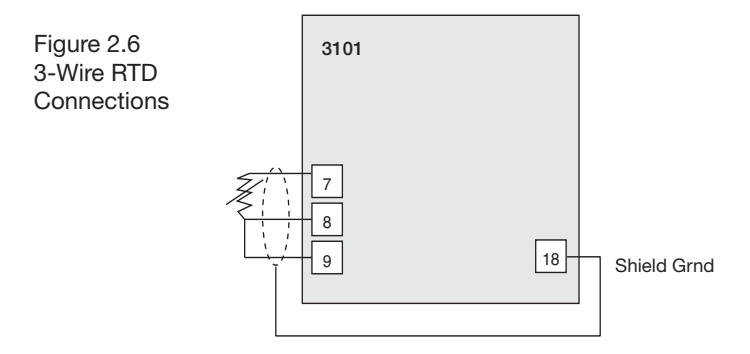

#### 2-Wire RTD Inputs

If using a 2-wire RTD input, use heavier gauge leadwires to reduce leadwire resistance. Any leadwire resistance adds directly to sensor resistance, thus adding error to the process temperature measurement. It is also necessary to jumper terminals 8 and 9 on the instrument to complete a 2-wire hookup.

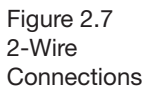

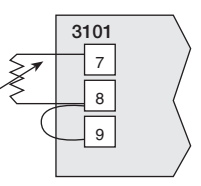

#### **Current/Voltage Inputs**

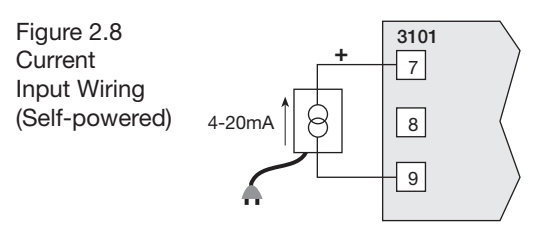

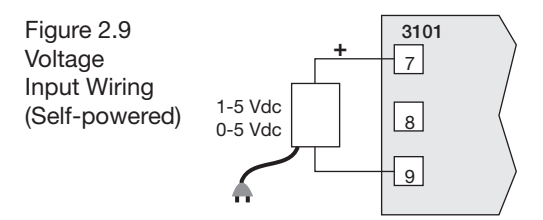

The 3101 has a +24 Vdc power supply which can be used to power a 4-20mA transmitter.

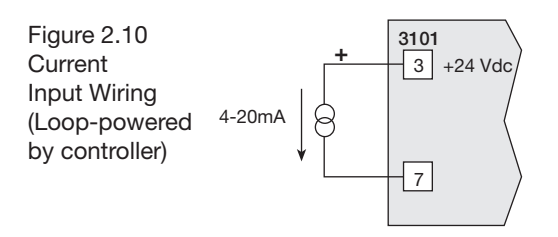

#### **Digital Input Connections** The digital input can be used to reset the latching alarms—Limit Output, Alarm #1 and Alarm #2. Setup for the digital input is shown on the Setup page (SET PRGE). An external, normally open, momentary contact can be connected to this input (100 msec., minimum closure). Use isolated switches only. Do not tie the Digital Input terminals to ground.

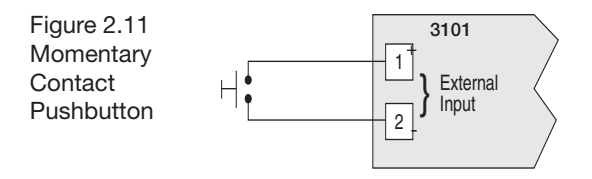

| Output<br>Wiring | <ul><li>The 3101 is supplied with:</li><li>1 Relay Output for Limit Output Control</li><li>1 Relay Output for Alarm #1</li></ul> |
|------------------|----------------------------------------------------------------------------------------------------|
|                  | As an option, it may also include:<br>• 1 Relay Output for Alarm #2                                                              |

Warning

Incorrect output wiring may cause system/process damage.

#### **Limit Control Output Wiring**

Figure 2.12 Relay Output Connections

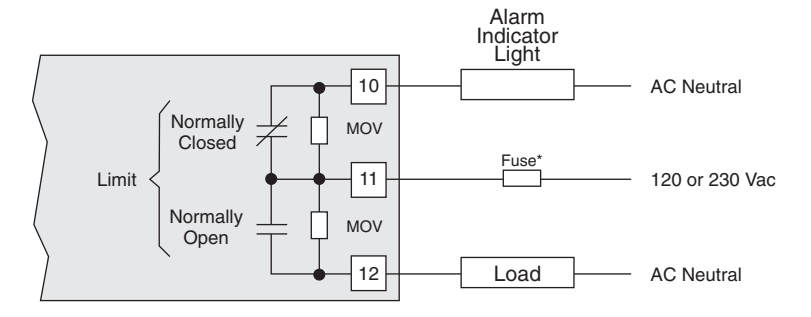

\*Fuse should be sized for the current of the Limit Output.

**Note:** Relay is shown in De-energized (fail safe) state (Power off or alarm condition). Relay would be energized in normal operation (Power on and no alarm condition).

### Alarm #1The independent Alarm #1 relay output is con-Outputnected as shown in Figure 2.13.

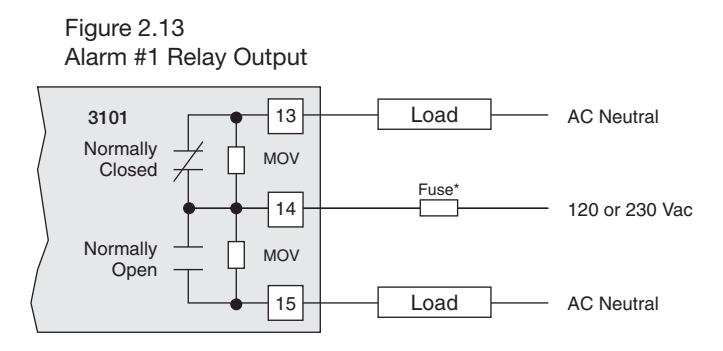

\* Fuse should be sized for the current Alarm #1 Output.

Alarm #2The Form C Relay Output is connected as shownOutputin Figure 2.14.

Load

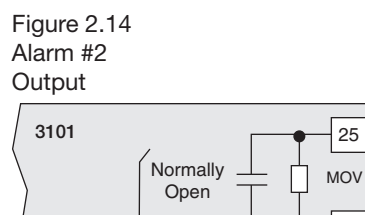

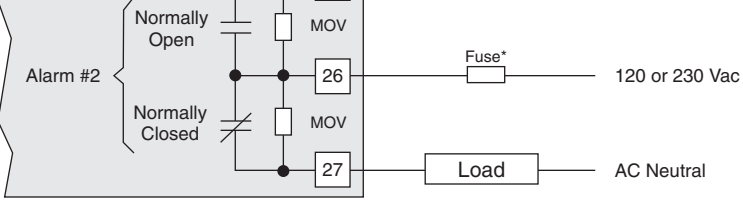

\* Fuse should be sized for the current of Alarm #2 Output.

AC Neutral

#### **Instrument Power Wiring**

Make 120/230 Vac instrument power connections to terminals 16-18 as shown in Figure 2.15.

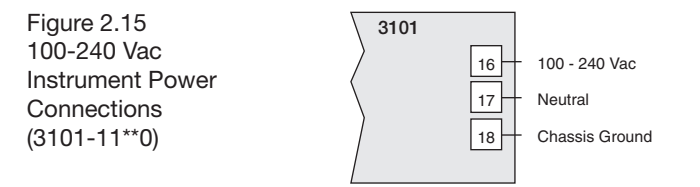

#### Section 3 Operation

| Section  | Pushbuttons and Indications |
|----------|-----------------------------|
| Contents | Security Codes and Levels   |
|          | Controller Operation        |
|          |                             |

PushbuttonsControl programming is easily accomplished with<br/>the front panel pushbuttons. The displays provide<br/>a constant overview of the process. Figure 3.1, on<br/>the next page, summarizes the functions of the<br/>pushbuttons and displays.

#### **Normal Display Mode**

At powerup, and when the controller is not being programmed, the upper display shows the Process Value and the lower display shows the limit setpoint.

The setpoint can be changed in the Normal Dis-

play Mode using the **D** and **D** pushbuttons, if the Security Level allows setpoint changes (see page 20 for Security Levels).

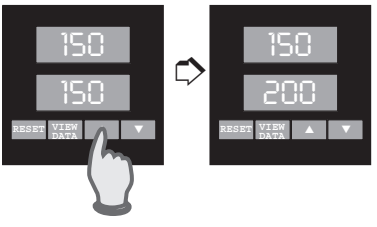

Use ▲ and ▼ to change setpoint in Normal Display Mode.

#### **Disable Lower Display**

The lower display may be disabled for applications where it is desirable to have only the Process Variable displayed in the upper display. See SET PRGE, menu LOSP, page 24.

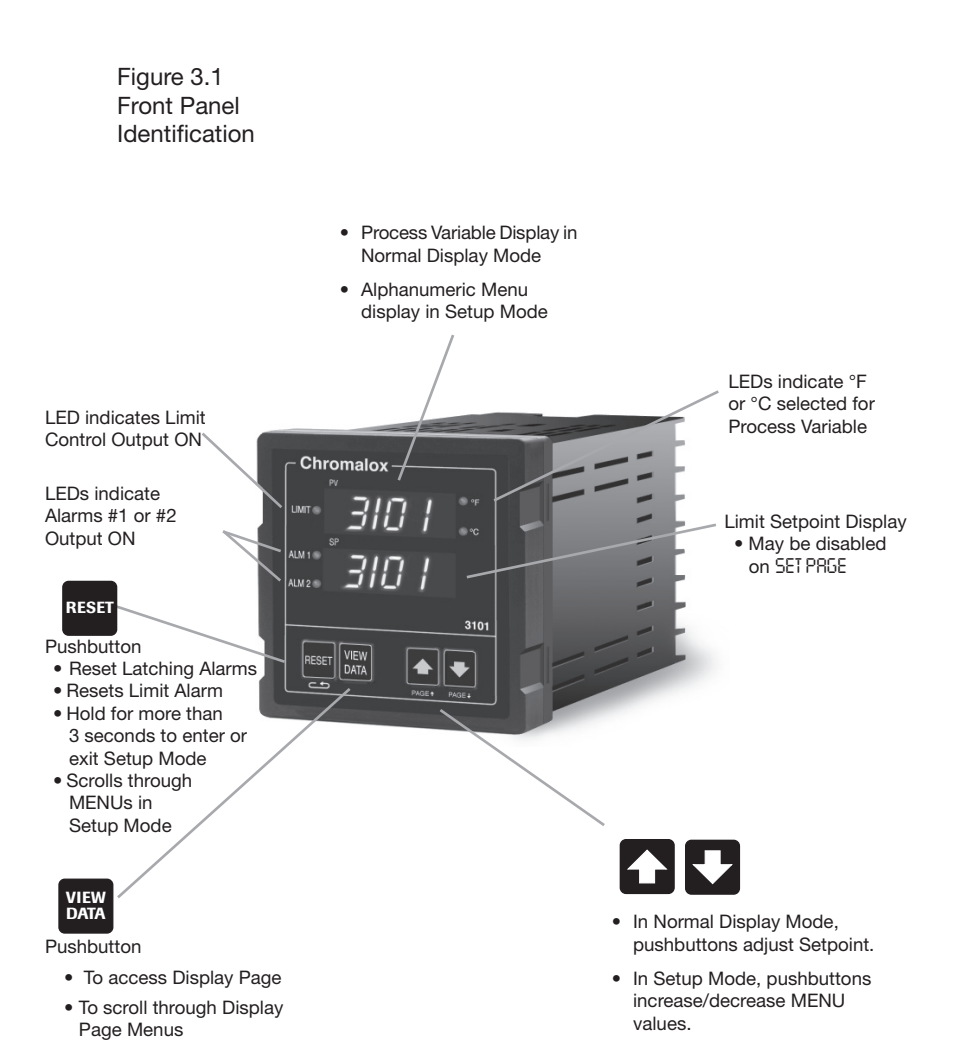

# PAGE/MENU<br/>SetupAll control parameters, selections and calibration<br/>procedures for the 3101 are accomplished through<br/>simple MENU selections. These MENU selections<br/>are organized into PAGES. On each PAGE you will<br/>find a specific set of related functions.

This organization allows you to go directly to the parameter to be adjusted, without stepping through a long series of unrelated entries. Figure 3.2 illustrates the 3101 PAGE/MENU setup structure. Only pages that apply to your unit will be displayed (i.e. if you do not have Digital Communications or Alarm #2 options, these pages will not appear).

#### Figure 3.2 PAGE/MENU Setup Structure

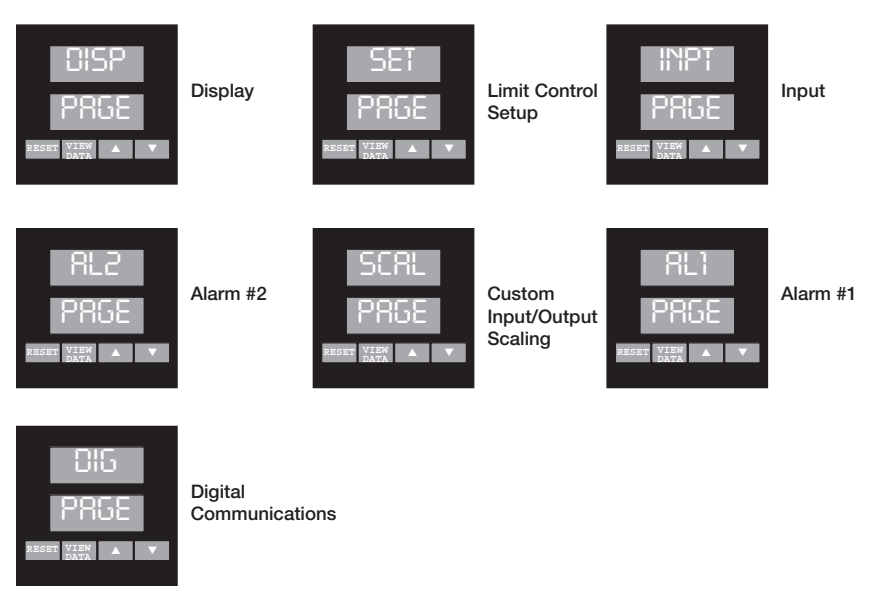

Accessing a MENU is accomplished by entering the Setup Mode, then selecting a PAGE and MENU.

#### To enter Setup Mode:

Hold down the pushbutton for longer than 3 seconds.

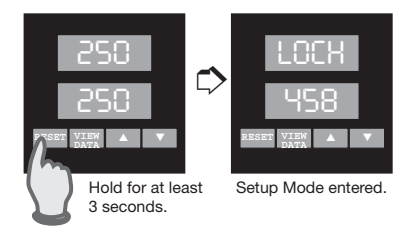

#### To select a PAGE:

Press and hold the Reset pushbutton, while

pressing the or Pushbutton. The upper display will increment (or decrement) through the PAGEs, and PAGE will be displayed in the lower display.

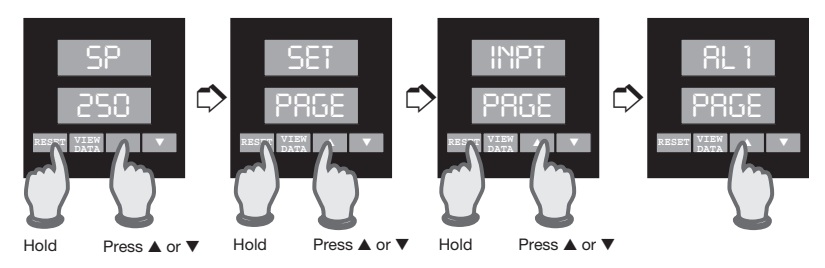

#### To select a MENU:

After reaching the correct PAGE, press to move through the MENUs. The alpha cue for the MENU will appear on the upper display, and the current value will appear in the lower display.

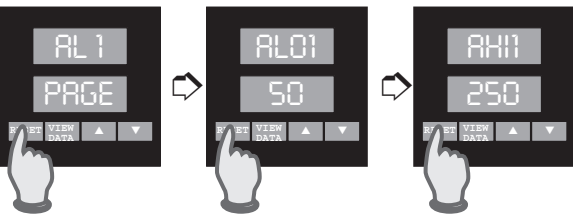

#### To change a MENU value:

After the MENU is selected and displayed, use the and pushbuttons to change the value. For large adjustments (for example, 50 to 100), hold the pushbutton pressed and the display will change more quickly.

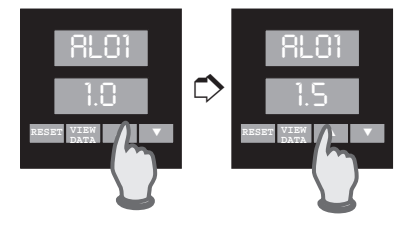

#### To return to Operating Mode:

Press and hold for more than 3 seconds. The controller will automatically return to operating mode after 10 minutes of no pushbutton activity.

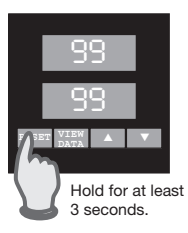

Figure 3.3 Sample of PAGE/MENU Table

|          | E<br>BE              |                                                          |          |
|----------|----------------------|----------------------------------------------------------|----------|
| SEt Page | 9                    |                                                          |          |
| MENU     | Description          | Available Settings                                       | Security |
| LocH     | Security Lock        | 0 to 9999                                                | А        |
| L SP     | Limit Setpoint       | Instrument Sensor Span                                   | С        |
| db       | Limit Dead Band      | 0 to 100 C                                               |          |
| Enti     | Event Input Function | NocE = Disabled<br>RIc = Alarm Reset                     | D<br>    |
| ROut     | Analog Output Enable | <b>NonE</b> = Disabled<br><b>Proc</b> = Process Variable |          |
| Cont     | Controller Type      | Hı<br>Lo                                                 |          |

| Security | Every parameter or selection in the 3101 control-     |
|----------|-------------------------------------------------------|
| Levels   | ler's setup PAGEs has an identifying MENU. Each       |
|          | MENU is assigned one of four Security Levels,         |
|          | A-D. In each level you may <i>view</i> certain MENUs, |
|          | and <u>adjust</u> certain MENUs. This allows you to   |
|          | set the Security level that is appropriate for your   |
|          | operating environment, prohibiting unauthor-          |
|          | ized access to or accidental changing of control      |
|          | parameters.                                           |
|          |                                                       |

Figure 3.4 Security Levels and PAGE/MENU Contents

| Level           | Code               | Description                                                                                                    |
|-----------------|--------------------|----------------------------------------------------------------------------------------------------|
| Α               |                    | Display Page and Security Lock                                                                                                    |
| В               | 123                | Display Page and Security Lock                                                                                                    |
| С               | 458                | Settings for:<br>Limit Control<br>Alarms<br>Input<br>Digital Communications                                                                          |
| D               | 736                | Calibration<br>Digital Input, Analog Process Output                                                                                                  |
| Enteri<br>Secur | ng the<br>ity Code | The Security Code is entered on the <b>Setup</b><br>PAGE 5ET, at the MENU LOCH. This code de-<br>termines which MENUs may be viewed and<br>adjusted. |
|                 |                    | The controller is set at Security Level C, when you receive it from Chromalox.                                                                       |

#### To access and enter the Security Code:

1. Press and hold for more than 3 seconds to enter Setup Mode. Security Lock is the first menu that will appear.

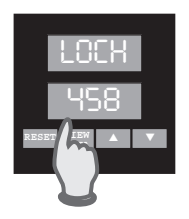

#### **Security Codes**

Figure 3.5 lists the Security Codes for each of the four Security Levels, along with the levels that may be viewed and adjusted.

| Figure 3.5       | Security | Security    | View/Adjust |
|------------------|----------|-------------|-------------|
| Security Codes & | Level    | <u>Code</u> | Level       |
| View/Adjust      | Α        |             | A           |
| Levels           | В        | 123         | А, В        |
| 201010           | С        | 458         | A, B, C     |
|                  | D        | 736         | A, B, C, D  |

If a number other than one of the three codes listed above is entered at LOCH on the SET PRGE, adjustment of all parameters is locked out. An additional security number can be added using the menu for User Selectable Security Code (SET PRGE, menu CODE).

#### To access the Display Page:

1. Press the Display Page.

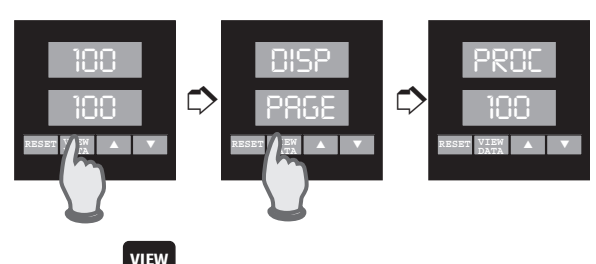

- 2. Press to scroll through the menus/ displays.
- To reset the menus Time Over Setpoint timer (TD5P) and Peak Temperature Displays (PERK),

press while the menus are displayed.

4. To exit the Display Page, press and hold

for 3 seconds.

#### Section 4 Controller Setup PAGEs\_

| Section  | This section contains detailed information for the |   |
|----------|----------------------------------------------------|---|
| Contents | following controller setup pages:                  |   |
|          | OISP: Display                                      |   |
|          | SET: Limit Control Setup                           |   |
|          | INPT: Input                                        |   |
|          | SERL: Custom Scaling                               |   |
|          | RL 1: Alarm #1                                     |   |
|          | RL 2: Alarm #2                                     |   |
|          | Setup PAGEs specific to certain functions are lo-  |   |
|          | cated in the section of this manual that addresses | s |
|          | that function specifically.                        |   |

| Section | Page | Topic                  | Setup PAGE       |
|---------|------|------------------------|------------------|
| 6       | 35   | Alarms                 | INPT, AL 1, AL 2 |
| 8       | 43   | Analog Output Option   | SET, INPT, SCAL  |
| 9       | 45   | Digital Communications | DIG              |

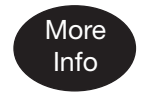

Throughout the following Setup PAGEs you will find these symbols (10). This indicates a section of this User's Manual where more specific information on a parameter/application/feature can be found.

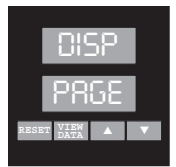

The Display Page is for status only. None of the settings can be changed.

#### **Display Page**

| MENU | Description         | Displays                                                                    | Security |
|------|---------------------|-----------------------------------------------------------------------------|----------|
| PROC | Process Variable    | Sensor Span                                                                 | А        |
| L SP | Limit Setpoint      | Sensor Span                                                                 |          |
| LOUT | Limit Output        | ON/OFF                                                                      |          |
| TOSP | Time Over Setpoint  | 0 TO 999.9 MIN                                                              |          |
| PERH | Peak Temperature    | Instrument Sensor Span                                                      |          |
| ALR  | Alarm Output Status | NONE = No alarms   RL1 = Alarm #1   RL2 = Alarm #2   RL12 = Alarm #1 and #2 |          |

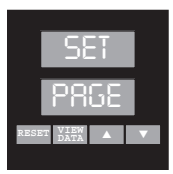

| SET Page |                          |                                                                                                    |          |
|----------|--------------------------|----------------------------------------------------------------------------------------------------|----------|
| MENU     | Description              | Available Settings                                                                                                    | Security |
| LOCH     | Security Lock 20         | 0 to 9999                                                                                                    | А        |
| L SP     | Limit Setpoint           | Instrument Sensor Span                                                                                                    | С        |
| 08       | Limit Dead Band          | 0 to 100                                                                                                    | С        |
| ENTI     | Event Input Function     | NONE = Disabled<br>RLR = Alarm Reset                                                                                           | D<br>    |
| Rout     | Analog Output Enable     | NONE = Disabled<br>PROC = Process Variable                                                                                     |          |
| Cont     | Controller Type 29       | HI<br>LO                                                                                                    |          |
| CODE     | User Security Code       | 0 to 999<br>0-122 = Security level A<br>123-457 = Security level B<br>458-735 = Security level C<br>736-999 = Security level D |          |
| RLO      | Ambient Temperature Low  | -3 to 153                                                                                                    |          |
| 8 XI     | Ambient Temperature High | -3 to 153                                                                                                    |          |
| LOSP     | Lower Display Disable    | ርዝ = Enabled<br>በFF = Disabled                                                                                                 |          |

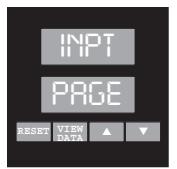

| Input Page |                                   |                                                                                                    |  |
|------------|-----------------------------------|----------------------------------------------------------------------------------------------------|--|
| MENU       | Description                       | Available Settings Security                                                                                                    |  |
| SENS       | Sensor Type                       | Sensor Type selected here must C<br>agree with dip switch settings.<br>J = J Thermocouple<br>H = K Thermocouple<br>I = T Thermocouple<br>E = E Thermocouple<br>R = R Thermocouple<br>B = B Thermocouple<br>$RID = 100$ Pt RTD ( $\alpha = .00385$ )<br>H-2D = 4 to 20mA<br>D-5 = 0 to 5 Vdc<br>I-5 = 1 to 5 Vdc |  |
| UNIT       | Display Units                     | NONE=none (analog inputs)°F=Degrees Fahrenheit°C=Degrees Celsius                                                                                                    |  |
| COFF       | Calibration Offset 56             | 0 to ±100°F<br>(±6.25% of span for analog inputs)                                                                                                    |  |
| SPLL       | Setpoint Low Limit                | Instrument Sensor Span                                                                                                    |  |
| SPUL       | Setpoint Upper Limit              | Instrument Sensor Span                                                                                                    |  |
| CRLS       | Sensor Calibration                | INL0 = Input low D<br>INHI = Input high<br>DONE = Calibration finished                                                                                                    |  |
| RC C       | Analog Output Zero<br>Calibration | 0 to 4095                                                                                                    |  |
| 80 S       | Analog Output Span                | 0 to 4095                                                                                                    |  |
| RECC       | Factory Calibration Recovery      | RDY = Ready<br>= Wait<br>DDNE = Finished                                                                                                    |  |

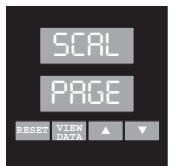

This PAGE appears only when Analog Input is selected, Remote SP is enabled, or Analog Output is enabled on SET PRSE.

#### **Custom Scaling Page**

| <u>MENU</u> | Description                   | Available Settings Se                           |   |
|-------------|-------------------------------|-------------------------------------------------|---|
| DP          | Analog Input Decimal Pts. 9   | 0 = none<br>1 = 123.4<br>2 = 12.34<br>3 = 1.234 | C |
| RINL        | Analog Process Input Low 9    | -500 to 5000                                    |   |
| RINH        | Analog Process Input High 9   | -500 to 5000                                    |   |
| ROTL        | Analog Process Output Low 44  | Instrument Sensor Span                          |   |
| ROTH        | Analog Process Output High 44 | Instrument Sensor Span                          |   |

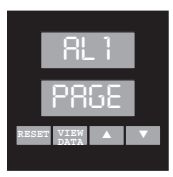

#### Alarm #1 Page

| MENU | Description                              | Available S                                               | Settings                                                                                                    | Security    |
|------|------------------------------------------|-----------------------------------------------------------|----------------------------------------------------------------------------------------------------|-------------|
| EN 1 | Alarm 1 Enable                           | 0FF =<br>0N =                                             | Disabled<br>Enabled                                                                                                    | C<br>       |
| TSPI | Alarm 1 Type                             | NONE =   HI =   LO =   HILO =   PDE =   -DE =   DE =      | Disabled (off)<br>High Alarm<br>Low Alarm<br>High-Low Alarm<br>Plus Deviation Alar<br>Minus Deviation Alr<br>Plus/Minus Dev Aln                | m<br>n<br>n |
| RLYI | Alarm 1 Relay 12                         | NDE =<br>NE =<br>NDEL =<br>NEL =                          | normally de-energiz<br>non-latching<br>normally energized<br>non-latching<br>normally de-energiz<br>latching<br>normally energized<br>latching | zed         |
| ALO1 | Alarm 1 Low Setpoint                     | Instrument Sensor Span                                    |                                                                                                    |             |
| 8HI) | Alarm 1 High Setpoint                    | Instrument Sensor Span                                    |                                                                                                    |             |
| 081  | Output 1 Dead Band<br>(Alarm Hysteresis) | 0 to 100°F<br>(.00 to 6.25% of span for<br>analog inputs) |                                                                                                    |             |
| INH1 | Alarm 1 Inhibit 36                       | OFF<br>ON                                                 |                                                                                                    |             |

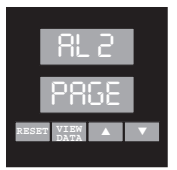

#### Alarm #2 Page

| MENU | Description                              | Available Settings Secu                                   |      | Security                    |       |
|------|------------------------------------------|-----------------------------------------------------------|------|-----------------------------|-------|
| EN 2 | Alarm 2 Enable                           | OFF                                                       | =    | Disabled                    | С     |
|      |                                          | UN                                                        | =    | Enabled                     |       |
| 592T | Alarm 2 Type                             | NONE                                                      | =    | Disabled (off)              |       |
|      |                                          | H                                                         | =    | High Alarm                  |       |
|      |                                          | LU                                                        | =    | Low Alarm                   |       |
|      |                                          | DNC                                                       | =    | High-Low Alarm              | rm    |
|      |                                          | -DE                                                       | _    | Minus Deviation A           | dm    |
|      |                                          | DE                                                        | =    | Plus/Minus Dev A            | lm    |
| RL92 | Alarm 2 Relay 12                         | NDE                                                       | =    | normally de-energ           | gized |
|      |                                          | NE                                                        | =    | normally energized          | d     |
|      |                                          | NDEL                                                      | =    | normally de-energ           | gized |
|      |                                          | NEL                                                       | =    | normally energized latching | d     |
| 8L02 | Alarm 2 Low Setpoint                     | Instrum                                                   | nent | Sensor Span                 |       |
| 8HI5 | Alarm 2 High Setpoint                    | Instrum                                                   | nent | Sensor Span                 |       |
| 082  | Output 2 Dead Band<br>(Alarm Hysteresis) | 0 to 100°F<br>(.00 to 6.25% of span for<br>analog inputs) |      |                             |       |
| INH5 | Alarm 2 Inhibit 36                       | OFF<br>ON                                                 |      |                             |       |

#### Section 5 Limit Control Operation

Limit Control Operation The 3101 High/Low Limit Controller provides control output and visual indication when the process variable exceeds the limit setpoint. The controller can be setup to operate as a high or low limit controller at the "controller type" menu:

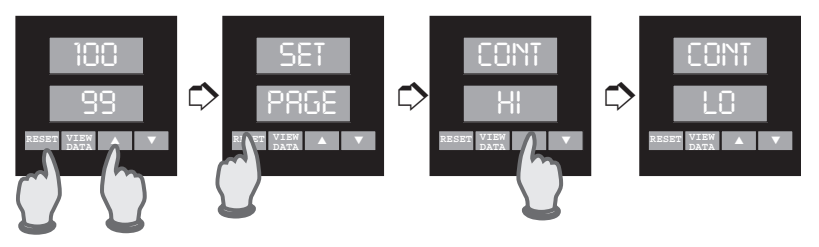

#### **On Powerup:**

The controller status on powerup depends on the process variable. If the process value (PV) is within the setpoint range (i.e. below setpoint for high limit, above setpoint for low limit), the controller will begin normal operation. If the PV is out of the setpoint range (above setpoint for high limit, below setpoint for low limit), the controller will be in the limit alarm condition and cannot be reset until the PV is within the setpoint range or the setpoint is adjusted (above or below the PV).

To reset the limit output for normal operation,

press . This will put the output relay in the energized, normal operating condition. If the process variable is above (or below) setpoint, the controller will remain in the alarm condition and the limit output cannot be reset.

#### Normal Operating Condition (no Limit Alarm):

Limit Control Operation (continued)

Limit Output Relay: Energized LIMIT LED: Off

#### Limit Alarm Condition:

| Limit Output Relay: | De-Energized |
|---------------------|--------------|
| LIMIT LED:          | ON           |

If the controller type is set as a high limit controller, the output is activated when the process variable exceeds the setpoint. If set as a low limit controller, the output is activated when the process variable drops below the setpoint (see Figure 5.1 on the following page).

#### Power Down Recovery:

In the event of a power failure, the 3101 will retain the current status of the Limit Alarm, record the Time Over Setpoint (TDSP) and Peak Temperature value (PERH). The controller will return to this status when power is restored. If a limit alarm occurred and power was interrupted, the controller will restart in the Limit Alarm condition when power is reapplied.

Figure 5.1 Process Variable Profile—High Limit Control

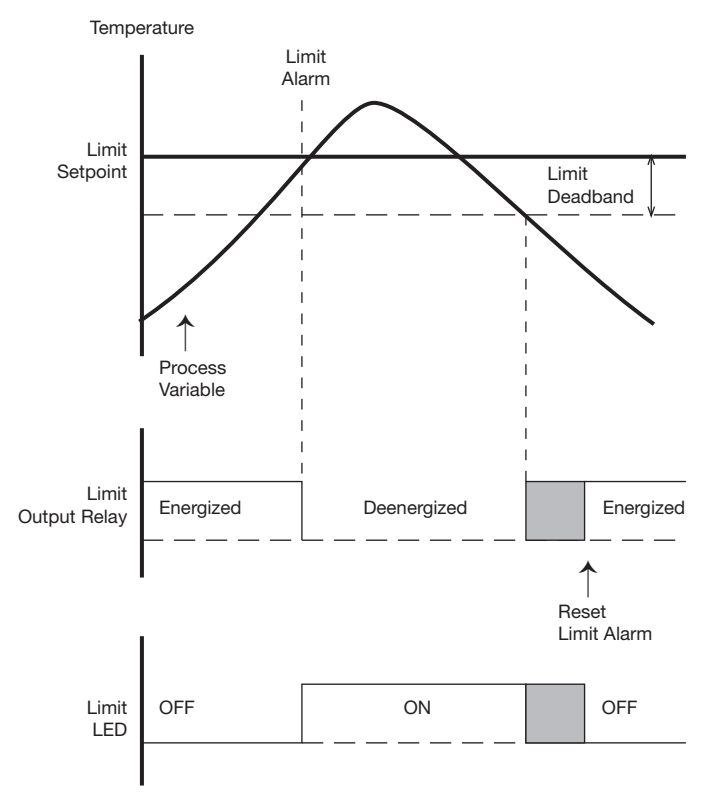

When the process variable exceeds the limit setpoint, the relay output is de-energized and the Limit LED comes ON. The Limit Alarm cannot be reset until the process variable falls below the Limit Setpoint Deadband.
| Limit   |
|---------|
| Control |
| Output  |
| Reset   |

To acknowledge the Limit Output and reset the Output/LED, the process variable must be outside of the limit deadband setting. If the limit condition still exists, the limit output cannot be reset (as shown in Figure 5.1).

## Reset the Limit Output/LED in one of two ways:

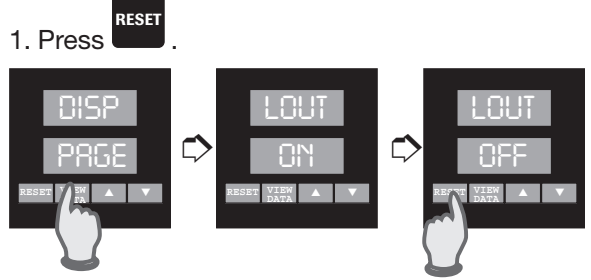

Press the Remote Alarm Acknowledge Switch.

An external switching device can be connected to 41 the digital event terminals and used as a Remote Alarm Acknowledge Switch. The digital input function is setup on the SET PRGE, menu ENTI. See page 41 for details.

#### Over Setpoint Timer

RESET

The 3101 is equipped with a timer to register the total process time over setpoint. This internal timer begins recording the total time of the process over (or under) the limit setpoint. The time may be reviewed on the Display page, menu TOSP.

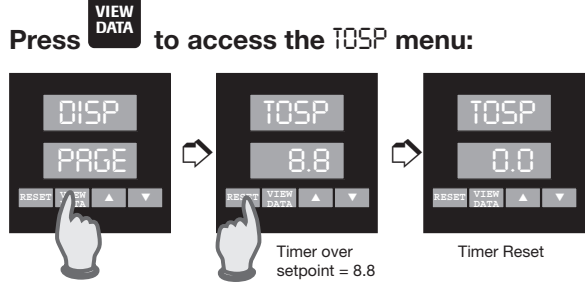

To reset the Time Over Setpoint Timer the PV must be within the normal setpoint limit. Press

to set the TOSP setting to "0.0". Press and RESET hold for 3 seconds to exit the Display Page.

Chromalox 3101 Operator's Manual

Peak Temperature Display The 3101 also records and displays the peak (minimum or maximum) temperature when the process variable exceeds the setpoint.\_\_\_\_

VIEW

to

# To see the PERK temperature, press data access the PERK menu:

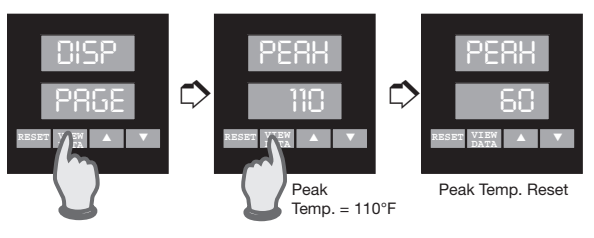

To reset the Peak Temperature, the PV must be

within the normal setpoint limit. Press to set the PERK display to the current PV. Press and hold

for 3 seconds to exit the Display Page.

| Peak        |
|-------------|
| Ambient     |
| Temperature |
| Display     |

The 3101 records and displays the peak (minimum and maximum) ambient temperatures that the controller has sensed (internal sensor, no separate sensor or probe).

## To view the peak ambient temperatures, select

RLO and RHI on the SET PRGE. The and and pushbuttons may be used to preset these values. The current ambient temperature, as sensed by the controller's internal sensor, will be recorded as soon as the PAGE/MENU is exited, if it exceeds the preset value.

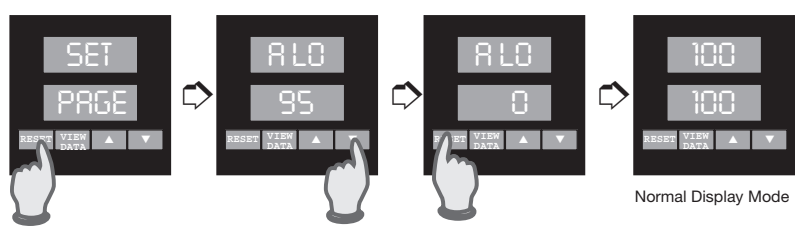

Press Reset to access MENU

Exit Display Page

Section 6 Alarms \_\_

The 3101 controller has one alarm output (Alarm #1) and an optional Alarm #2 output. The optional Alarm #2 output is indicated by the following model numbers:

#### Optional Outputs Model Number

| Alarm #2 | 3101 - | 11*1* |
|----------|--------|-------|
|          |        | 11*2* |

Each alarm is individually setup with a high and low setpoint on its own Page:

- ALR1 PAGE
- ALR2 PAGE

Alarm Types Each of the alarms can be set up for the following alarm types:

| HI   | High Alarm—Absolute Temperature Alarm     |
|------|-------------------------------------------|
| LO   | Low Alarm—Absolute Temperature Alarm      |
| HILO | High/Low Alarm—Absolute Temperature Alarm |
| P05  | +Deviation Alarm—Setpoint Tracking Alarm  |
| -88  | -Deviation Alarm—Setpoint Tracking Alarm  |
| 88   | ±Deviation Alarm—Setpoint Tracking Alarm  |
|      |                                           |

The Absolute Temperature Alarms are set to a specific value; i.e. if the High Alarm is set for 100°F, the alarm will turn on at 100°F. The Deviation Alarms, or Setpoint Tracking Alarms, track the process setpoint. If the Alarm =  $5^{\circ}$ F and the setpoint is 70°F, the + Deviation Alarm will energize at 75°F. Alarm Inhibit When enabled, the Alarm Inhibit feature prevents false alarms during initial powerup. For example, the low alarm will not be set until <u>after</u> the process temperature has initially reached the alarm setpoint. Alarm Inhibit is selectable (ON/OFF) for each alarm output.

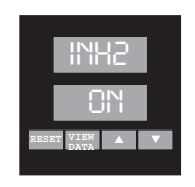

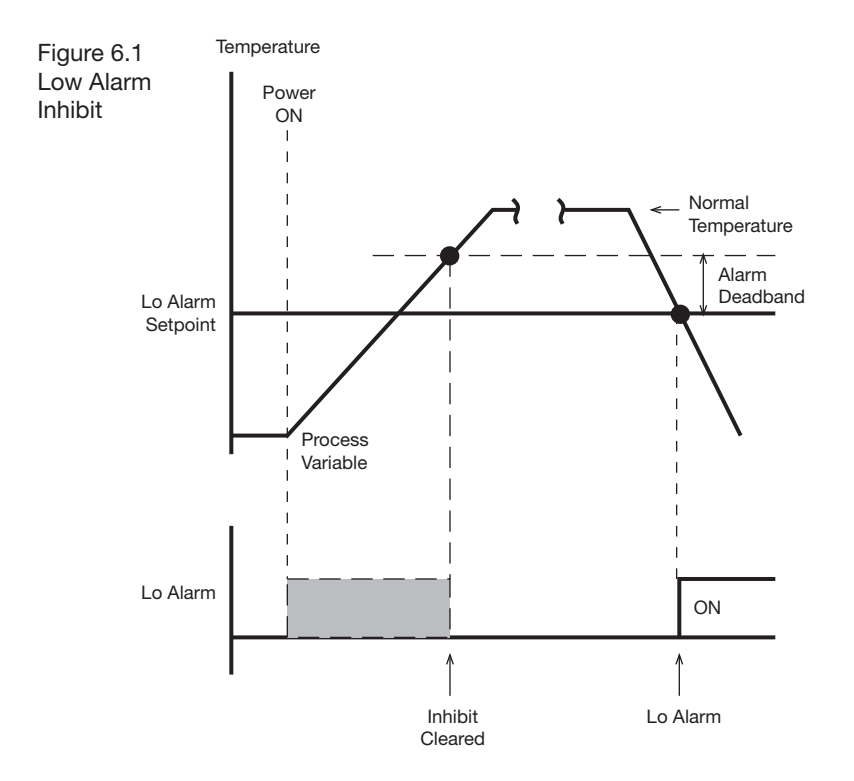

| Alarm  | Wiring instructions for Alarms #1, and #2 are given |
|--------|-----------------------------------------------------|
| Wiring | on pages 12-13.                                     |

| Alarm  | The Alarm Relays can be set to be normally ener-    |
|--------|-----------------------------------------------------|
| Relay  | gized or de-energized, latching or non-latching. A  |
| Action | normally de-energized relay is in its non-energized |
|        | state when not in alarm. For example, the alarm     |
|        | relays are normally-open contacts. When setup       |
|        | as normally de-energized, the relays will be open   |
|        | when not in alarm, and closed when in alarm.        |
|        | A non-latching relay will not stay in alarm if the  |
|        | alarm condition goes away. A latching relay will    |
|        | not go out of alarm until the alarm condition no    |
|        | RESET                                               |
|        |                                                     |

longer exists and is pressed.

#### Alarm Operation

RESET Latching alarms can be reset by pressing on the controller front panel. The alarm cannot be reset until the process is out of the alarm condition. The Digital Input provides a remote alarm reset button (see page 41).

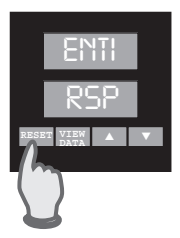

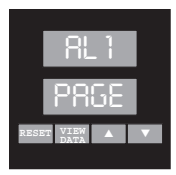

| Alarm #1 Page |                                          |                                              |                      |                                                                                                    |                          |
|---------------|------------------------------------------|----------------------------------------------|----------------------|----------------------------------------------------------------------------------------------------|--------------------------|
| MENU          | Description                              | Availab                                      | le S                 | ettings                                                                                                    | Security                 |
| EN 1          | Alarm 1 Enable                           | OFF<br>ON                                    | =<br>=               | Disabled<br>Enabled                                                                                                    | C<br>                    |
| TSP1          | Alarm 1 Type                             | None<br>XI<br>Lo<br>Hilo<br>Pde<br>-de<br>De |                      | Disabled (off)<br>High Alarm<br>Low Alarm<br>High-Low Alarm<br>+ Deviation Alarm<br>± Deviation Alarm                                      |                          |
| RLSI          | Alarm 1 Relay 12                         | nde<br>Ne<br>Ndel<br>Nel                     | =<br>=<br>=          | normally de-energy<br>non-latching<br>normally energize<br>non-latching<br>normally de-energy<br>latching<br>normally energize<br>latching | gized<br>d<br>gized<br>d |
| RLO1          | Alarm 1 Low Setpoint                     | Instrur                                      | nen                  | t Sensor Span                                                                                                    |                          |
| 8HI)          | Alarm 1 High Setpoint                    | Instrur                                      | nen                  | t Sensor Span                                                                                                    |                          |
| 081           | Output 1 Dead Band<br>(Alarm Hysteresis) | 0 to 10<br>(.00 to<br>analog                 | 00°F<br>6.2<br>j inp | 5% of span for<br>outs)                                                                                                    |                          |
| INH1          | Alarm 1 Inhibit 36                       | off<br>On                                    |                      |                                                                                                    |                          |

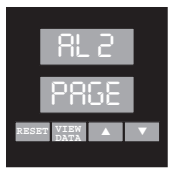

#### Alarm #2 Page

| MENILI | Description                              |                                                                                                    | Settings                                                                                                    | Security                 |
|--------|------------------------------------------|----------------------------------------------------------------------------------------------------|----------------------------------------------------------------------------------------------------|--------------------------|
|        |                                          |                                                                                                    | Disablad                                                                                                    |                          |
| 2012   | Alarm 2 Enable                           | 0FF =<br>0N =                                                                                                    | Enabled                                                                                                    |                          |
| 592    | Alarm 2 Type                             | NONE         =           HI         =           LO         =           HILO         =           PDE         =           -DE         =           DE         = | Disabled (off)<br>High Alarm<br>Low Alarm<br>High-Low Alarm<br>+ Deviation Alarm<br>- Deviation Alarm<br>± Deviation Alarm                 |                          |
| RL95   | Alarm 2 Relay 12                         | NDE =<br>NE =<br>NDEL =<br>NEL =                                                                                                    | normally de-energy<br>non-latching<br>normally energize<br>non-latching<br>normally de-energy<br>latching<br>normally energize<br>latching | yized<br>d<br>gized<br>d |
| 8L02   | Alarm 2 Low Setpoint                     | Instrume                                                                                                    | nt Sensor Span                                                                                                    |                          |
| 8HIS   | Alarm 2 High Setpoint                    | Instrume                                                                                                    | nt Sensor Span                                                                                                    |                          |
| 082    | Output 2 Dead Band<br>(Alarm Hysteresis) | 0 to 100°<br>(.00 to 6.<br>analog in                                                                                                    | F<br>25% of span for<br>puts)                                                                                                    |                          |
| INH5   | Alarm 2 Inhibit 36                       | OFF<br>ON                                                                                                    |                                                                                                    |                          |

## Section 7 Digital Event Input\_

The 3101 controller Digital Event Input allows you to use a pushbutton contact to function as a remote Alarm Reset.

The external switching device is connected to the controller Digital Input at terminals 1 and 2 (see page 10 for wiring instructions). The Digital Input function is selected in the SET PRGE programming, menu ENTI.

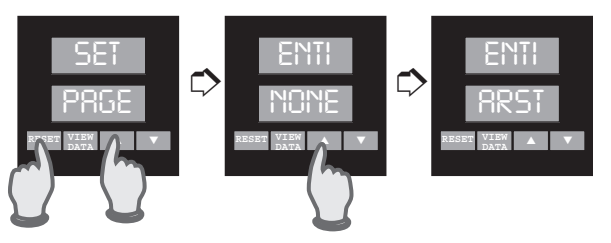

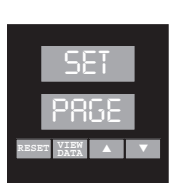

| SET Page    |                      |                                       |          |
|-------------|----------------------|---------------------------------------|----------|
| <u>MENU</u> | Description          | Available Settings                    | Security |
| ENTI        | Event Input Function | NONE = Disabled<br>RRST = Alarm Reset | D        |

## Section 8 **Analog Output Option**

| Analog | The Analog Output Option is provided on control- |
|--------|--------------------------------------------------|
| Output | lers with model number                           |
| Option | • 3101 - 111**                                   |

#### • 3101 - 111\*\*

This option can be used to transmit process variable to a remote recorder, computer or other device via a

4-20mA or 1-5Vdc signal, selectable by a switch on the bottom of the controller.

To Select the Analog Process Output Signal Locate switch #5 on the bottom of the controller. as shown in Figure 8.1. Place the switch in the desired position.

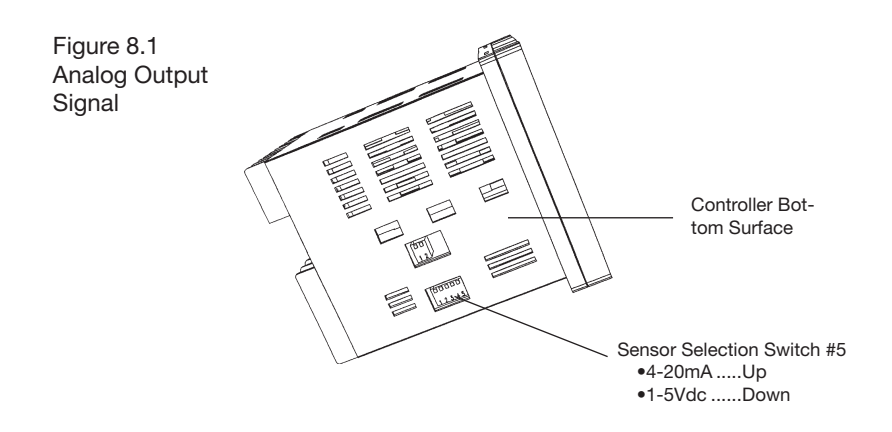

#### To Enable the Analog Output Option:

The Analog Output function is selected on the SET PRSE, MENU ROUT. Available MENU settings are:

- PRCC = ON (Enabled)
- NONE = OFF (Disabled)

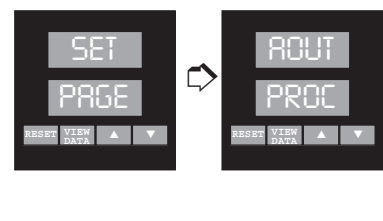

Figure 8.2 Process Output Wiring

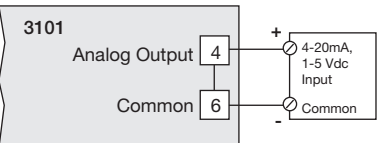

## To Scale the Output Signal

When the Process Variable or Active Setpoint is selected for transmission, the output signal is scaled using the Analog Output scaling MENUs. Go to the SCRL PRGE, MENUS RUTL (analog output low) and RUTH (analog output high). Enter the output signal range to be sent to your recorder or computer (i.e.,  $100^{\circ}F = 4mA$  and  $500^{\circ}F = 20mA$ ).

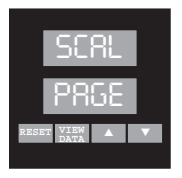

 

 Custom Scaling Page

 MENU
 Description
 Available Settings
 Security

 ROTL
 Analog Process Output - Low
 Instrument Sensor Span
 C

 ROTH
 Analog Process Output - High
 Instrument Sensor Span
 C

 The Digital Communications option is provided on the following controllers:

| Model                | <b>Communications</b> |
|----------------------|-----------------------|
| 3101 - 11* <b>1*</b> | RS232                 |
| 3101 - 11* <b>2*</b> | RS485/422             |

The Digital Communications option gives the 3101 the ability to interface with computers using either Chromalox's Computer Interface mode or ASCII Line mode. These modes implement communications that can address up to 255 Chromalox controllers on an RS422A/RS485 multidrop line. The protocols for these two modes are described in the Digital Communications User's Manual that is supplied with controllers containing the Digital Communication option.

#### ChromaSoft™

If a prepackaged software program is preferred for multidrop digital communication with up to 255 Chromalox controllers, Chromalox offers **ChromaSoft** remote operator interface software. **ChromaSoft** is DOS-based and communicates with the controllers via a serial interface port. Instructions for using **ChromaSoft** are given in the User's Manual provided with the software.

#### Hardware Setup

RS232 can be used to connect a computer or modem to a single 3101 controller. RS232 lines can be run over distances up to 50 feet. RS422 and RS485 provide multidrop network communications where up to 255 controllers can communicate with a single computer at a distance of up to 4000 feet.

#### Hardware Setup (continued)

When shipped from the factory, the multidrop communications interface is set for RS422. If you are using RS485, two switches in the controller hardware must be positioned for the communications interface. Locate the switches on the bottom of the controller and position them as shown in Figure 9.1.

Figure 9.1 RS422/RS485 Communications Switches

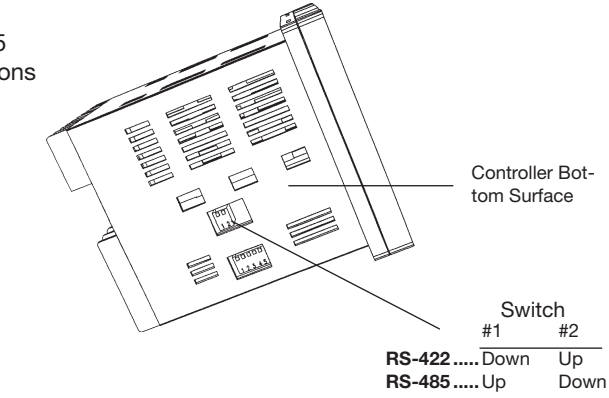

#### **Digital Communications Wiring**

Wiring connections for the digital communications interface are made on terminals 9-13 using shielded serial interface cable.

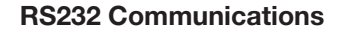

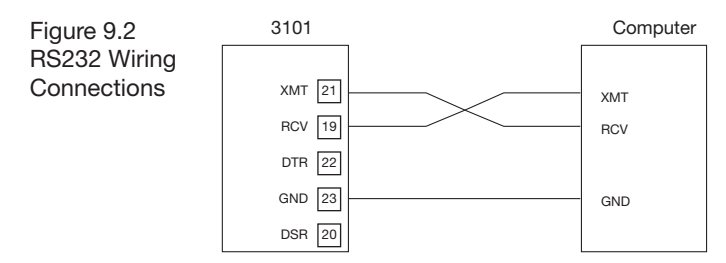

Note: The DTR output is always enabled when the 3101 power is on.

Following are typical connector pin designations for comm-based data acquisition. Reference the manufacturer's specifications for computer interconnections.

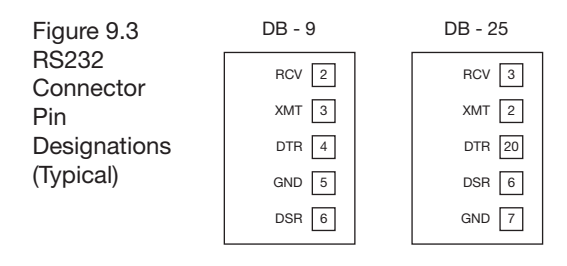

#### **RS422A** Communications

RS422 defines a balanced interface with no accompanying physical connector. Reference manufacturer's specifications for computer interconnections.

Figure 9.4 RS422A Wiring Connections (4-wire)

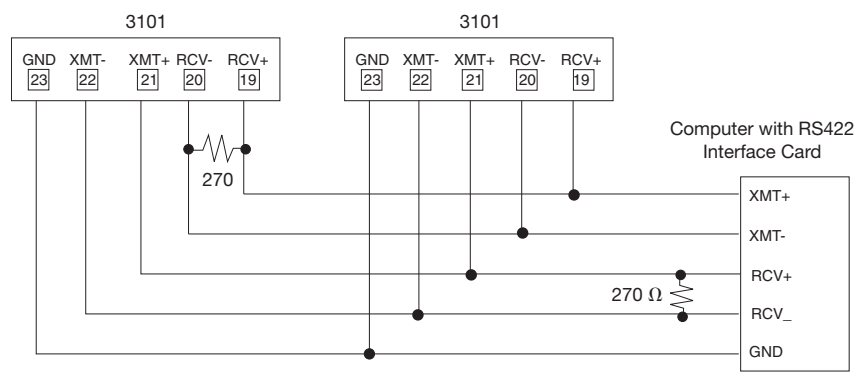

Note: 270  $\Omega$  resistors recommended across receive line on computer and last controller.

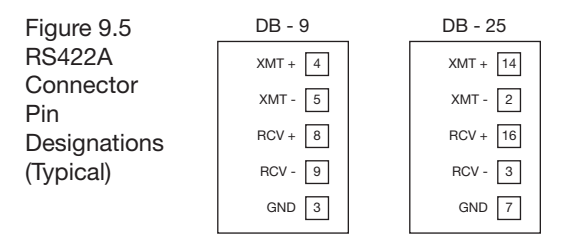

#### **RS485** Communications

RS485 defines a tri-state interface with no accompanying physical connector. Reference manufacturer's specifications for computer interconnections.

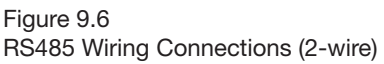

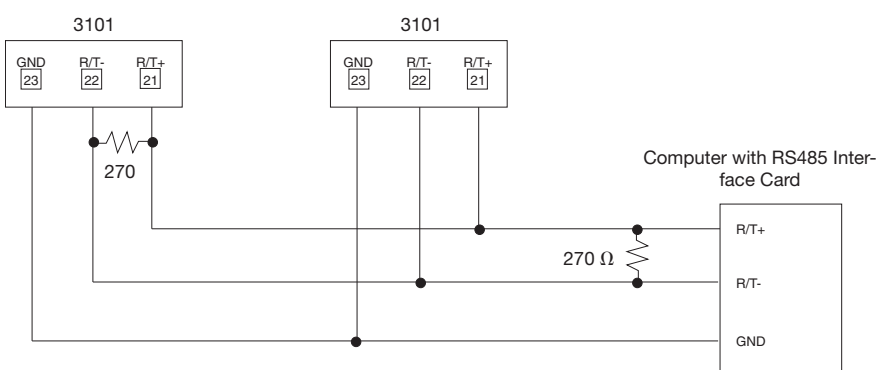

Note: 270  $\Omega$  resistors recommended across receive line on computer and last controller.

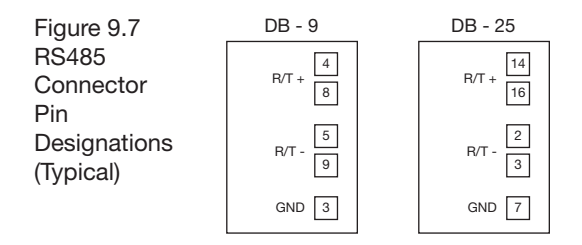

## Digital Communications Programming and Setup

All programmed selections are made on the DIS PRSE of the controller.

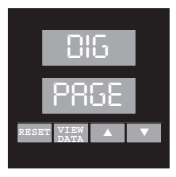

This setup PAGE appears only if the controller is equipped the digital Communications option.

| Digital Co  | mmunications Page: DIG PRGE |                                                     |                 |
|-------------|-----------------------------|-----------------------------------------------------|-----------------|
| <u>MENU</u> | Description                 | Available Settings                                  | <u>Security</u> |
| DIGT        | Mode Selection              | DFF=DisabledCPIF=Computer InterfaceLINE=ASCII Line* | c               |
| 8RUD        | Baud Rate                   | 1200<br>2400<br>4800<br>9600<br>19.2K               |                 |
| RODR        | Address                     | 1 to 255                                            |                 |

\*For ASCII Line Mode Communications, see page 65 for PAGE # / MENU #.

In this section you will find calibration instructions for calibrating:

- Sensor Input
- Analog Output

Instructions are also given for:

- Factory Calibration Recovery
- Calibration Offset

| When is     | The 3101 controller is factory calibrated before                      |
|-------------|-----------------------------------------------------------------------|
| Calibration | shipment to you, therefore, it is not necessary to                    |
| Required?   | calibrate the controller when you receive and in-                     |
|             | stall it. Periodic calibration checks or adjustments                  |
|             | of the unit should not be required under normal                       |
|             | operating conditions. Chromalox recommends                            |
|             | that you recalibrate the controller in the following                  |
|             | instances:                                                            |
|             | <ul> <li>all instruments in your facility are periodically</li> </ul> |

 all instruments in your facility are periodica calibrated to one device (metrology)

#### Important Calibration Notes

#### 1. Disconnect load power when calibrating.

- 2. RTD inputs should be calibrated using copper (Cu) wire, and thermocouple inputs should be calibrated using thermocouple extension wire of the same type as the thermocouple you are calibrating.
- Substitute a precision sensor simulator (thermocouple simulator or resistance decade box) for the sensor inputs. The controller should be allowed to warm-up with the appropriate sensor simulator connected for at least one hour prior to calibration.
- 4. To access the calibration, you will need to be at LEVEL D security. Enter Security Code "736" at menu LOCH on the SET PRSE.

#### Sensor Input Calibration

The sensor input of the 3101 can be calibrated using an appropriate sensor simulator and the Sensor Calibration menu on the Input Page.

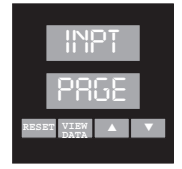

- 1.Connect the sensor simulator to the sensor input terminals.
- 2. Go to menu CRL5. The lower display will show INL0, indicating that you should first calibrate the sensor low end.

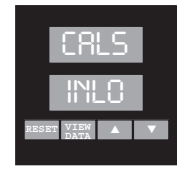

Sensor Input Calibration (continued)  Adjust the simulator to output the low end of the selected sensor range. Sensor minimum ranges are:

| <u>Sensor</u>                       | <u>°F</u>                       | °C   |
|-------------------------------------|---------------------------------|------|
| J T/C                               | -100                            | -73  |
| K T/C                               | -300                            | -184 |
| Т                                   | -350                            | -212 |
| E                                   | -100                            | -73  |
| R                                   | 0                               | -18  |
| S                                   | 0                               | -18  |
| В                                   | 50                              | 10   |
| RTD<br>4-20mA<br>0-5 Vdc<br>1-5 Vdc | 48.46Ω<br>4mA<br>0 Vdc<br>1 Vdc |      |

4. Wait 30 seconds for the electronics to fully stabi-

lize. Press **1**. Dashes will appear in the lower display while the controller calibrates the low end of span.

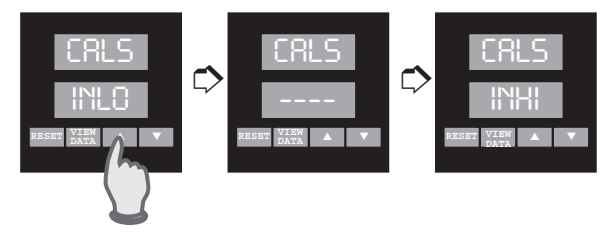

5. When the controller prompts INHI in the lower display, adjust the sensor simulator to output the high end of the currently selected sensor span. Sensor maximum ranges are:

| <u>Sensor</u> | <u>°F</u> | °C   |
|---------------|-----------|------|
| J T/C         | 1400      | 760  |
| K T/C         | 2400      | 1316 |
| Т             | 750       | 399  |
| E             | 1100      | 593  |
| R             | 3200      | 1760 |
| S             | 3200      | 1760 |
| В             | 3300      | 1816 |
| RTD           | 293.49Ω   |      |
| 4-20mA        | 20mA      |      |
| 0-5 Vdc       | 5 Vdc     |      |
| 1-5 Vdc       | 5 Vdc     |      |
|               |           |      |

#### Sensor Input Calibration (continued)

6. Wait 30 seconds for the electronics to stabilize.

Press Dashes will appear in the lower display while the controller calibrates the high end of span. When finished, the controller will display DONE.

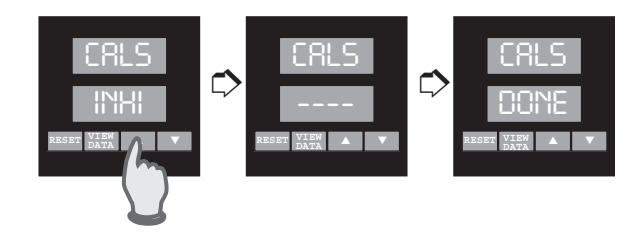

7. Press and hold for 3 seconds to exit calibration mode.

#### Analog Output Option Calibration

The Analog Output signal is calibrated using an appropriate current or voltage meter. Calibration is performed in the two analog output calibration menus ( $R_0 \ D$  and  $R_0 \ D$ ) on the Input Page.

- 1. Connect the meter to the analog process output terminals. To calibrate the analog output, the output must be set to the low end of span.
- 2. Go to menu R0 0. Adjust the value in the lower

```
display—using and —until the meter
reads 4mA or 1.000 Vdc.
```

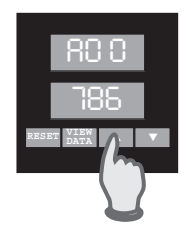

#### Analog Output Option Calibration (continued)

- 3. Adjust the setpoint to the high end of span.
- 4. Go to menu R0 5. Adjust the value in the lower display until the meter reads 20mA or 5.000 Vdc.

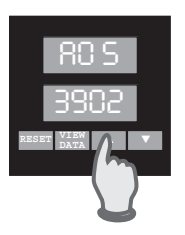

5. Press and hold for 3 seconds to exit calibration mode.

#### Factory Calibration Recovery

This option allows you to return the controller to its factory calibration settings in the event that it is severely out of calibration due to poor technique or unauthorized calibration. Although the factory calibration settings are recovered, this does not guarantee original calibration accuracy. The Factory Calibration Recovery should be used as a "starting point" for recalibration, should the unit become severely out of calibration. Factory Calibration Recovery is performed on the INPT PRGE, menu RECC.

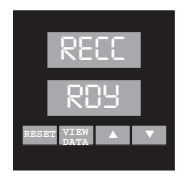

To reestablish the factory calibration constants:

#### Factory Calibration Recovery (continued)

- 1. Disconnect load power.
- 2. Go to menu REEC and press 2. The controller will automatically recalibrate.

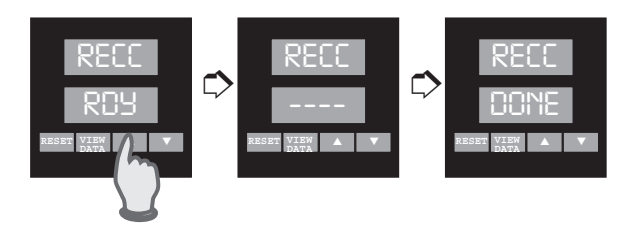

3. The lower display cycles from "----" to "DONE".

Press to exit the calibration mode.

## Display Calibration Offset

If an offset on the temperature reading is desired, the Display/Calibration Offset menu may be used. In some applications, this offset may be desired to match another instrument or an inferred temperature in another part of the system. To establish the calibration offset:

1. Go to menu COFF on the Input Page.

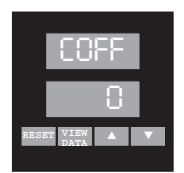

2. Use and to set the calibration offset, adjustable from -100 to 100°F.

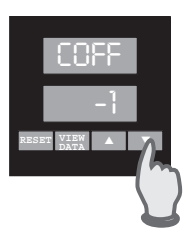

## Section 11 Specifications

#### Limit Control Mode

Automatic

Normally-energized latching relay; relay de-energizes at and above limit setpoint to generate Alarm Condition. Output Type Relay, Form C contacts, 5 Amps at 120/230 Vac

High and Low Settings for each Alarm Output

Tracking: + Deviation, - Deviation and +/- Deviation

Latching or Non-Latching, Energized or De-Energized

Form C contacts, 5.0 Amps at 120/230 Vac (resistive)

Field selectable Thermocouple, RTD, Current or Voltage

Absolute: High, Low and High/Low

On Power-Up, Enabled or Disabled

Adjustable, 0 to 100°F

2 Samples per Second

#### Limit Control Adjustments

High/Low Limit Setpoint Setpoint Limits Deadband Display Offset Sensor Range Sensor Range 0 to 100°F -100 to 100°F

#### Alarm Adjustments

Setpoints Alarm Types

Relay Action Alarm Deadband Alarm Inhibit

Alarm Outputs

Relay

#### Sensor Input

#### Input Update Rate

#### **Readout Stability**

J, K, E Thermocouple T Thermocouple

R, S, B Thermocouple RTD 4-20mA, 1-5Vdc

#### **Digital Input**

 $\pm 2^{\circ}$ F/10°F change in ambient temperature for sensor temperature > -80°C  $\pm 5^{\circ}$ F/10°F change in ambient temperature for sensor temperature < -80°C  $\pm 2^{\circ}$ F/10°F change in ambient temperature  $\pm 0.5^{\circ}$ F/10°F change in ambient temperature  $\pm 0.05\%$  of span / 10°F change in ambient temperature

±1°F/10°F change in ambient temperature

Accepts dry-contact closure, momentary pushbutton (100 ms/min.)

#### Analog Output (Optional)

| Retransmit Function | Process Variable                                                                         |
|---------------------|------------------------------------------------------------------------------------------|
| Output Signal       | 4-20mA into 0-800 load<br>1-5 Vdc into 100K or greater load<br>Selectable via DIP switch |
| Range               | Programmable over selected sensor span for retransmission of Process Variable            |
| Accuracy            | $\pm 0.2\%$ of programmed span, $\pm 1$ LSD                                              |

| Input Specifications<br>J T/C<br>K T/C<br>T T/C<br>E T/C                                   | Range °F<br>-100 to 1400<br>-300 to 2400<br>-350 to 750<br>-100 to 1100                                                                                | Range °C<br>-73 to 760<br>-184 to 1316<br>-212 to 399<br>-73 to 593 | Accuracy @ $77^{\circ}F$ ambient<br>$\pm$ 0.2% of sensor span<br>$\pm$ 0.2% of sensor span for<br>PV > -112°F (-80°C)<br>$\pm$ 0.4% of sensor span for<br>PV < -112°F (-80°C)<br>$\pm$ 0.2% of sensor span |
|--------------------------------------------------------------------------------------------|----------------------------------------------------------------------------------------------------|---------------------------------------------------------------------|----------------------------------------------------------------------------------------------------|
| R T/C<br>S T/C<br>B T/C<br>100 Pt RTD (α = .00385)                                         | 0 to 3200<br>0 to 3200<br>50 to 3300<br>-200 to 1000                                                                                                   | -18 to 1760<br>-18 to 1760<br>10 to 1816<br>-128 to 538             | $\pm$ 0.4% of sensor span<br>$\pm$ 0.4% of sensor span<br>$\pm$ 0.4% of sensor span for<br>PV > 1000°F<br>$\pm$ 0.2% of sensor span                                                                        |
| 4-20mA<br>0-5 Vdc<br>1-5 Vdc                                                               | -500 to 5000 (pr<br>-500 to 5000 (pr<br>-500 to 5000 (pr                                                                                               | rogrammable)<br>rogrammable)<br>rogrammable)                        | ±0.2% of sensor span<br>± 0.2% of sensor span<br>± 0.2% of sensor span                                                                                                    |
| Transmitter Power<br>+24 Vdc Output                                                        | +24 Vdc ±20% at 50mA maximum                                                                                                    |                                                                     |                                                                                                    |
| Digital Communications (Opt<br>RS-232<br>RS-422/485<br>Baud rates<br>Protocols             | ional)<br>Single-drop, isolated<br>Multi-drop, isolated, field selectable by switch<br>1200, 2400, 4800, 9600, 19.2K<br>ASCII Line, Computer Interface |                                                                     |                                                                                                    |
| Instrument Power                                                                           | 100 to 240 Vac, +10%, -15%; 15VI                                                                                                    |                                                                     |                                                                                                    |
| Operating Environment                                                                      | 32 to 150°F (0 to 65°C) ambient temperature, relative humidity less than 95%, non-condensing                                                           |                                                                     |                                                                                                    |
| Dimensions<br>Overall<br>Depth Behind Projection<br>Front Panel Projection<br>Panel Cutout | 4.00 x 4.00 x 4.75 inches (102 x 102 x 121mm)<br>4.00 inches (102 mm)<br>0.75 inches (19 mm)<br>3.6 x 3.6 inches (92 mm x 92 mm)                       |                                                                     | 2 x 102 x 121mm)<br>mm)                                                                                                    |
| Case Material                                                                              | High Impact, Black ABS Plastic                                                                                                    |                                                                     |                                                                                                    |
| Front Panel                                                                                | NEMA 4X Construction                                                                                                    |                                                                     |                                                                                                    |

| Influence of Line Voltage<br>Variation                                                                                                    | ±0.1% of Sensor Span/10% change in nominal line voltage                                                                                                    |
|----------------------------------------------------------------------------------------------------|----------------------------------------------------------------------------------------------------|
| Noise Rejection<br>Common Mode Noise                                                                                                    | 140dB at 60 Hz                                                                                                    |
| Series Mode Noise                                                                                                    | $\pm 0.1\%$ of Sensor Span with 300mV peak to peak, 50 or 60Hz series mode noise                                                                                                    |
| RFI                                                                                                    | Typically less than 0.5% of Sensor Span at a distance of 1 meter (3.1 feet) from transmitter (4W, 464Mhz)                                                                                                    |
| Sensor Leadwire Effect<br>J Thermocouple<br>K Thermocouple<br>E Thermocouple<br>R Thermocouple<br>S Thermocouple<br>B Thermocouple<br>T Thermocouple | +1°F for 1000 Ft. of 18 AWG extension wire<br>+5°F for 1000 Ft. of 18 AWG extension wire<br>+4°F for 1000 Ft. of 18 AWG extension wire<br>+3°F for 1000 Ft. of 18 AWG extension wire<br>+3°F for 1000 Ft. of 18 AWG extension wire<br>+6°F for 1000 Ft. of 18 AWG extension wire<br>+1°F temperatures > -112°F (-80°C)<br>+2°F temperatures < -112°F (-80°C) |
| RTD, 4-20mA, 1-5 Vdc                                                                                                    | ±0.1% of Sensor Span/20 bbalanced leadwire resistance                                                                                                    |

## Section 12 Troubleshooting

The following Troubleshooting Guide gives simple solutions to common problems, and explains the 3101's Error Messages. Should you have a problem with your controller, it is a good idea to check this Guide for possible corrections before contacting the factory. The corrections are listed in the order in which they should be performed.

| Troubleshooting Guide                                                        |                                                                                                    |                                                                                                    |
|------------------------------------------------------------------------------|----------------------------------------------------------------------------------------------------|----------------------------------------------------------------------------------------------------|
| Symptom                                                                      | Probable Cause                                                                                                 | Correction                                                                                                    |
| Power applied, display does<br>not light and controller does<br>not function | 1. No power applied                                                                                            | <ol> <li>Check power wiring and fusing</li> <li>Power down and repower up</li> </ol>                                                                                                    |
| Display reads OPEN SENS                                                      | 1. Open sensor<br>2.Out of calibration                                                                         | <ol> <li>Check sensor wiring (page 7-10)</li> <li>Check sensor type selected at<br/>INPT PRGE, SEN5</li> <li>Recover Factory Calibration<br/>(page 55)</li> <li>Attach sensor simulator and<br/>verify calibration (page 52)</li> </ol>                            |
| Erratic operation                                                            | <ol> <li>Intermittent sensor<br/>connections</li> <li>Controller failure<br/>(internal electronics)</li> </ol> | <ol> <li>Check sensor wiring or<br/>substitute sensor simulator</li> <li>Power down and repower up</li> <li>Contact factory</li> </ol>                                                                                                    |
| Instrument continually goes through power-up reset                           | 1. Internal electronic failur<br>2. Drastic power line<br>anomalies                                            | re 1. Contact factory                                                                                                    |
| ERR3 displayed with<br>PR6E in lower display                                 | 1.EEPROM failed<br>redundancy check                                                                            | <ol> <li>Power down and back up to<br/>retest EEPROM</li> <li>Go to PRGE shown. Use RESET<br/>pushbutton to scroll through<br/>all menus. Readjust any<br/>settings that appear incorrect.<br/>After scrolling through all<br/>menus, error will clear.</li> </ol> |
| ERRY displayed                                                               | 1.A to D electronics failure                                                                                   | 1.Power down and up to reset<br>2.Consult factory                                                                                                    |

## Section 13 Warranty & Return

- Warranty Chromalox warrants only that the Products and parts manufactured by Chromalox, when shipped, and the work performed by Chromalox when performed, will meet all applicable specification and other specific product and work requirements (including those of performance), if any, and will be free from defects in material and workmanship under normal conditions of use. All claims for defective or nonconforming (both hereinafter called defective) Products, parts or work under this warranty must be made in writing immediately upon discovery, and in any event, within three (3) years from delivery, provided, however all claims for defective Products and parts must be made in writing no later than thirty-six (36) months after shipment by Chromalox. Defective and nonconforming items must be held by Chromalox's inspections and returned to the original f.o.b. point upon request. THE FOREGOING IS EXPRESSLY IN LIEU OF ALL OTHER WARRANTIES WHATSO-EVER. EXPRESSED. IMPLIED AND STATUTORY. INCLUDING, WITHOUT LIMITATION, THE IMPLIED WARRANTIES OF MERCHANTABILITY AND FIT-NESS FOR A PARTICULAR PURPOSE.
- Limitations Notwithstanding the provisions of this WAR-RANTY AND LIMITATIONS Clause, it is specifically understood that Products and parts not manufactured and work not performed by Chromalox are warranted only to the extent and in the manner that the same are warranted to Chromalox by Chromalox's vendors, and then only to the extent that Chromalox is reasonably able to enforce such a warranty, it being understood Chromalox shall have no obligation to initiate litigation unless buyer undertakes to pay all cost and expenses therefore including but not limited to attorney's fees, and indemnifies Chromalox against any liability to Chromalox's vendors arising out of such litigation.

Upon buyer's submission of a claim as provided above and in its substantiation, Chromalox shall at its option either (i) repair or replace its Products, parts or work at the original f.o.b. point of delivery or (ii) refund an equitable portion of the purchase price.

The foregoing is Chromalox's only obligation and buyer's exclusive remedy for breach of warranty, and is buyer's exclusive remedy against Chromalox for all claims arising hereunder or relating hereto whether such claims are based on breach of contract, tort (including negligence and strict liability) or other theories, buyer's failure to submit a claim as provided above shall specifically waive all claims for damages or other relief. including but not limited to claims based on latent defects. In no event shall buyer be entitled to incidental or consequential damages and buyer should hold Chromalox harmless therefrom. Any action by buyer arising hereunder or relating hereto, whether based on breach of contract, tort (including negligence and strict liability) or other theories, must be commenced within one (1) year after the date of shipment or it shall be barred.

Returns Items returned to Chromalox Instruments and Controls must be accompanied by a Return Authorization Number. This number may be obtained from Chromalox Instruments and Controls, Customer Service Department, Telephone Number (615) 793-3900. It should appear on the exterior of the shipping carton and on the shipping documents. Defective items will be repaired or replaced at our option, at no charge. Return the defective part or product, freight prepaid, to:

Chromalox Instruments and Controls 1382 Heil-Quaker Blvd. LaVergne, TN 37086-3536

| Display       Process Variable         Limit Setpoint       Limit Output         Time Over Setpoint       Peak Temperature         Alarm Output Status       Alarm Output Status         SET       Set       Security Lock         Limit Deadband       Event Input Function         Analog Output Enable       Controller Type         User Security Code       Ambient Temperature High         Lower Display Disable       Display | P0/M1<br>P0/M2<br>P0/M3<br>P0/M4<br>P0/M5<br>P0/M6<br>P1/M1<br>P1/M2<br>P1/M3<br>P1/M4<br>P1/M5<br>P1/M6<br>P1/M7<br>P1/M8<br>P1/M9<br>P1/M10          |
|----------------------------------------------------------------------------------------------------|----------------------------------------------------------------------------------------------------|
| Limit Setpoint<br>Limit Output<br>Time Over Setpoint<br>Peak Temperature<br>Alarm Output Status<br>SET Set Security Lock<br>Limit Setpoint<br>Limit Deadband<br>Event Input Function<br>Analog Output Enable<br>Controller Type<br>User Security Code<br>Ambient Temperature Low<br>Ambient Temperature High<br>Lower Display Disable                                                                                                 | P0/M2<br>P0/M3<br>P0/M4<br>P0/M5<br>P0/M6<br>P1/M1<br>P1/M2<br>P1/M3<br>P1/M4<br>P1/M5<br>P1/M6<br>P1/M7<br>P1/M6<br>P1/M7<br>P1/M8<br>P1/M9<br>P1/M10 |
| Limit Output<br>Time Over Setpoint<br>Peak Temperature<br>Alarm Output Status<br>SET Set Security Lock<br>Limit Setpoint<br>Limit Deadband<br>Event Input Function<br>Analog Output Enable<br>Controller Type<br>User Security Code<br>Ambient Temperature Low<br>Ambient Temperature High<br>Lower Display Disable                                                                                                    | P0/M3<br>P0/M4<br>P0/M5<br>P0/M6<br>P1/M1<br>P1/M2<br>P1/M3<br>P1/M4<br>P1/M5<br>P1/M6<br>P1/M7<br>P1/M6<br>P1/M7<br>P1/M8<br>P1/M9<br>P1/M10          |
| Time Over Setpoint         Peak Temperature         Alarm Output Status         SET       Set         Security Lock         Limit Setpoint         Limit Deadband         Event Input Function         Analog Output Enable         Controller Type         User Security Code         Ambient Temperature High         Lower Display Disable                                                                                         | P0/M4<br>P0/M5<br>P0/M6<br>P1/M1<br>P1/M2<br>P1/M3<br>P1/M4<br>P1/M5<br>P1/M6<br>P1/M7<br>P1/M6<br>P1/M7<br>P1/M8<br>P1/M9<br>P1/M10                   |
| Peak Temperature         Alarm Output Status         SET       Set         Security Lock         Limit Setpoint         Limit Deadband         Event Input Function         Analog Output Enable         Controller Type         User Security Code         Ambient Temperature High         Lower Display Disable                                                                                                    | P0/M5<br>P0/M6<br>P1/M1<br>P1/M2<br>P1/M3<br>P1/M4<br>P1/M5<br>P1/M6<br>P1/M7<br>P1/M8<br>P1/M9<br>P1/M9<br>P1/M10                                     |
| Alarm Output Status         SET       Set         Security Lock         Limit Setpoint         Limit Deadband         Event Input Function         Analog Output Enable         Controller Type         User Security Code         Ambient Temperature Low         Ambient Temperature High         Lower Display Disable                                                                                                    | P0/M6<br>P1/M1<br>P1/M2<br>P1/M3<br>P1/M4<br>P1/M5<br>P1/M5<br>P1/M6<br>P1/M7<br>P1/M8<br>P1/M9<br>P1/M10                                              |
| SET Set Security Lock<br>Limit Setpoint<br>Limit Deadband<br>Event Input Function<br>Analog Output Enable<br>Controller Type<br>User Security Code<br>Ambient Temperature Low<br>Ambient Temperature High<br>Lower Display Disable                                                                                                    | P1/M1<br>P1/M2<br>P1/M3<br>P1/M4<br>P1/M5<br>P1/M6<br>P1/M6<br>P1/M7<br>P1/M8<br>P1/M9<br>P1/M10                                                       |
| Limit Setpoint<br>Limit Deadband<br>Event Input Function<br>Analog Output Enable<br>Controller Type<br>User Security Code<br>Ambient Temperature Low<br>Ambient Temperature High<br>Lower Display Disable                                                                                                    | P1/M2<br>P1/M3<br>P1/M4<br>P1/M5<br>P1/M6<br>P1/M6<br>P1/M7<br>P1/M8<br>P1/M9<br>P1/M10                                                                |
| Limit Deadband<br>Event Input Function<br>Analog Output Enable<br>Controller Type<br>User Security Code<br>Ambient Temperature Low<br>Ambient Temperature High<br>Lower Display Disable                                                                                                    | P1/M3<br>P1/M4<br>P1/M5<br>P1/M6<br>P1/M7<br>P1/M8<br>P1/M9<br>P1/M9                                                                                   |
| Event Input Function<br>Analog Output Enable<br>Controller Type<br>User Security Code<br>Ambient Temperature Low<br>Ambient Temperature High<br>Lower Display Disable                                                                                                    | P1/M4<br>P1/M5<br>P1/M6<br>P1/M7<br>P1/M8<br>P1/M9<br>P1/M10                                                                                           |
| Analog Output Enable<br>Controller Type<br>User Security Code<br>Ambient Temperature Low<br>Ambient Temperature High<br>Lower Display Disable                                                                                                    | P1/M5<br>P1/M6<br>P1/M7<br>P1/M8<br>P1/M9<br>P1/M10                                                                                                    |
| Controller Type<br>User Security Code<br>Ambient Temperature Low<br>Ambient Temperature High<br>Lower Display Disable                                                                                                    | P1/M6<br>P1/M7<br>P1/M8<br>P1/M9<br>P1/M10                                                                                                    |
| User Security Code<br>Ambient Temperature Low<br>Ambient Temperature High<br>Lower Display Disable                                                                                                    | P1/M7<br>P1/M8<br>P1/M9<br>P1/M10                                                                                                    |
| Ambient Temperature Low<br>Ambient Temperature High<br>Lower Display Disable                                                                                                    | P1/M8<br>P1/M9<br>P1/M10                                                                                                    |
| Ambient Temperature High<br>Lower Display Disable                                                                                                    | P1/M9<br>P1/M10                                                                                                    |
|                                                                                                    | P1/M10                                                                                                    |
|                                                                                                    |                                                                                                    |
| iiiPi Input Sensor Iype                                                                                                    | P2/M1                                                                                                    |
| Display Units                                                                                                    | P2/M2                                                                                                    |
| Calibration Offset                                                                                                    | P2/M3                                                                                                    |
| Setpoint Low Limit                                                                                                    | P2/M4                                                                                                    |
| Setpoint Upper Limit                                                                                                    | P2/M5                                                                                                    |
| Sensor Calibration                                                                                                    | P2/M6                                                                                                    |
| Analog Output Zero Calibration                                                                                                    | P2/M7                                                                                                    |
| Analog Output Span Calibration                                                                                                    | P2/M8                                                                                                    |
| Factory Calibration Recovery                                                                                                    | P2/M9                                                                                                    |
| SCRL Scaling Analog Input Decimal Points                                                                                                    | P3/M1                                                                                                    |
| Analog Input Low                                                                                                    | P3/M2                                                                                                    |
| Analog Input High                                                                                                    | P3/M3                                                                                                    |
| Analog Process Output Low                                                                                                    | P3/M4                                                                                                    |
| Analog Process Output High                                                                                                    | P3/M5                                                                                                    |
| RL1 Alarm #1 Alarm #1 Enable                                                                                                    | P4/M1                                                                                                    |
| Alarm #1 Type                                                                                                    | P4/M2                                                                                                    |
| Alarm #1 Relay                                                                                                    | P4/M3                                                                                                    |
| Alarm #1 Low Setpoint                                                                                                    | P4/M4                                                                                                    |
| Alarm #1 High Setpoint                                                                                                    | P4/M5                                                                                                    |
| Output #1 Deadband (Alarm Hysteresis)                                                                                                    | P4/M6                                                                                                    |
| Alarm #1 Inhibit                                                                                                    | P4/M7                                                                                                    |
| RLR2 Alarm #2 Alarm #2 Enable                                                                                                    | P5/M1                                                                                                    |
| Alarm #2 Type                                                                                                    | P5/M2                                                                                                    |
| Alarm #2 Relay                                                                                                    | P5/M3                                                                                                    |
| Alarm #2 Low Setpoint                                                                                                    | P5/M4                                                                                                    |
| Alarm #2 High Setpoint                                                                                                    | P5/M5                                                                                                    |
| Output #2 Deadband (Alarm Hysteresis)                                                                                                    | P5/M6                                                                                                    |
| Alarm #2 Inhibit                                                                                                    | P5/M7                                                                                                    |
| DI5 Digital Comm. Mode Selection                                                                                                    | P6/M1                                                                                                    |
| Baud Rate                                                                                                    | P6/M2                                                                                                    |
| Address                                                                                                    | P6/M3                                                                                                    |

## Appendix 1 PAGE/MENU Tables \_\_\_\_\_

\* For digital communications using the Ascii Line Mode, you will use PAGE#/MENU# instead of the alphanumeric cues. For example, Alarm 1 Low Setpoint would be P4/M4.

See pages 20-21 for details.

#### Security Levels and PAGE/MENU Contents

| Level | Code | Description                                                                 |
|-------|------|-----------------------------------------------------------------------------|
| Α     |      | Display Page and Security Lock                                              |
| В     | 123  | Display Page and Security Lock                                              |
| С     | 458  | Settings for:<br>Limit Control<br>Alarms<br>Input<br>Digital Communications |
| D     | 736  | Calibration<br>Digital Input<br>Analog Process Output                       |

|                | Security Codes           |                         |                        |
|----------------|--------------------------|-------------------------|------------------------|
| Security Codes | Security<br><u>Level</u> | Security<br><u>Code</u> | Adjust<br><u>Level</u> |
|                | Α                        |                         | A                      |
|                | В                        | 123                     | А, В                   |
|                | С                        | 458                     | A, B, C                |
|                | D                        | 736                     | A, B, C, D             |
|                |                          |                         |                        |

See page 24 for details.

| Display Pa | age                 |                                                                                  |                 |
|------------|---------------------|----------------------------------------------------------------------------------|-----------------|
| MENU       | Description         | <u>Displays</u>                                                                  | <u>Security</u> |
| PROC       | Process Variable    | Sensor Span                                                                      | А               |
| LSP        | Limit Setpoint      | Sensor Span                                                                      |                 |
| LOUT       | Limit Output        | 0.0 TO 100.0%                                                                    |                 |
| TOSP       | Time Over Setpoint  | 0 TO 999.9 MIN                                                                   |                 |
| PERH       | Peak Temperature    | Instrument Sensor Span                                                           |                 |
| ALR        | Alarm Output Status | NONE = No alarms<br>RL 1 = Alarm #1<br>RL 2 = Alarm #2<br>RL12 = Alarm #1 and #2 |                 |

Setup Page

See page 24 for details.

| SET Page |                         |                                                                                                    |                          |
|----------|-------------------------|----------------------------------------------------------------------------------------------------|--------------------------|
| MENU     | Description             | <u>Displays</u>                                                                                                    | Factory Setting Security |
| LOCH     | Security Lock           | 0 to 9999                                                                                                    | 458 A                    |
| L SP     | Limit Setpoint          | Instrument Sensor Span                                                                                                 | Span High C              |
| 08       | Limit Dead Band         | 0 to 100                                                                                                    | 1°F                      |
| ENTI     | Event Input Function    | NONE = Disabled<br>RRST = Alarm Reset                                                                                  | RRST D                   |
| Rout     | Analog Output Enable    | NONE = Disabled<br>PROC = Process Variable                                                                             | NONE                     |
| CONT     | Controller Type         | HI<br>LO                                                                                                    | Ж                        |
| CODE     | User Security Code      | 0 to 999<br>0-122 = Security level<br>123-457 = Security level<br>458-735 = Security level<br>736-999 = Security level | O A B C D                |
| RLO      | Ambient Temp Low        | -3 to 153                                                                                                    | 85                       |
| 8HI      | Ambient Temp High       | -3 to 153                                                                                                    | 85                       |
| LOSP     | Lower Display<br>Enable | 0N = Enabled<br>0FF = Disabled                                                                                         | ON                       |

Chromalox 3101 Operator's Manual
# Input Page

See page 25 for details.

| Input Page   |                                            |                                                                                                    |                                                                                                    |                       |          |  |  |
|--------------|--------------------------------------------|----------------------------------------------------------------------------------------------------|----------------------------------------------------------------------------------------------------|-----------------------|----------|--|--|
| <u>MENU</u>  | Description                                | Available S                                                                                                    | Settings                                                                                                    | Factory Setting       | Security |  |  |
| SENS         | Sensor Type                                | Sensor Tyj<br>agree with<br>J =<br>K =<br>T =<br>E =<br>R =<br>S =<br>R =<br>R =<br>R =<br>R =<br>R =<br>R =<br>R =<br>R =<br>R =<br>R | pe selected here must<br>dip switch settings.<br>J Thermocouple<br>K Thermocouple<br>E Thermocouple<br>B Thermocouple<br>S Thermocouple<br>B Thermocouple<br>100 Pt RTD<br>( $\alpha = .00385$ )<br>4 to 20mA<br>0 to 5 Vdc | J                     | C        |  |  |
| UNIT         | Display Units                              | 1-5 =<br>NONE =<br>°F =<br>°C =                                                                                                    | 1 to 5 Vdc<br>none (analog inputs)<br>Degrees Fahrenheit<br>Degrees Celsius                                                                                                    | ۴                     |          |  |  |
| COFF         | Calibration Offset                         | 0 to ±100°<br>(±6.25% c                                                                                                    | °F<br>of span for analog input                                                                                                    | C<br>ts)              |          |  |  |
| SPLL<br>SPUL | Setpoint Low Limit<br>Setpoint Upper Limit | Instrumen<br>Instrumen                                                                                                    | t Sensor Span<br>t Sensor Span                                                                                                    | Span Low<br>Span High |          |  |  |
| CALS         | Sensor Calibration                         | INLO =<br>INHI =<br>DONE =                                                                                                    | Input low<br>Input high<br>Calibration finished                                                                                                    | INLO                  | D<br>    |  |  |
| 80 0         | Analog Output Zero<br>Calibration          | 0 to 4095                                                                                                    |                                                                                                    | 181                   |          |  |  |
| 80 S         | Analog Output Span                         | 0 to 4095                                                                                                    |                                                                                                    | 3902                  |          |  |  |
| RECC         | Factory Calibration<br>Recovery            | RDY =<br>=<br>DONE =                                                                                                    | Ready<br>Wait<br>Finished                                                                                                    | RDY                   |          |  |  |

| Custom Scaling Page |                            |             |             |                                 |                 |          |  |
|---------------------|----------------------------|-------------|-------------|---------------------------------|-----------------|----------|--|
| <u>MENU</u>         | Description                | <u>Ava</u>  | ailabl      | e Settings                      | Factory Setting | Security |  |
| DP                  | Analog Input Decimal Pts.  | 0<br>1<br>3 | =<br>=<br>= | none<br>123.4<br>12.34<br>1.234 | 1               | C        |  |
| RINL                | Analog Process Input Low   | -50         | 0 to        | 5000                            | 0.0             |          |  |
| RINK                | Analog Process Input High  | -50         | 0 to        | 5000                            | 100.0           |          |  |
| Rotl                | Analog Process Output Low  | Ins         | trum        | ent Sensor Spa                  | n Span Low      |          |  |
| Roth                | Analog Process Output High | Ins         | trum        | ent Sensor Spa                  | n Span High     |          |  |

#### Alarm #1 Page

#### See page 26 for details.

| Alarm #1 Page |                                          |                                              |                       |                                                                                                    |                 |          |  |
|---------------|------------------------------------------|----------------------------------------------|-----------------------|----------------------------------------------------------------------------------------------------|-----------------|----------|--|
| <u>MENU</u>   | Description                              | Available Settings                           |                       |                                                                                                    | Factory Setting | Security |  |
| EN 1          | Alarm 1 Enable                           | off<br>On                                    | =                     | Disabled<br>Enabled                                                                                                    | OFF             | C<br>    |  |
| TYP1          | Alarm 1 Type                             | None<br>Hi<br>Lo<br>Hilo<br>Poe<br>-De<br>De | =<br>=<br>=<br>=<br>= | Disabled (off)<br>High Alarm<br>Low Alarm<br>High-Low Alarm<br>Plus Deviation Alar<br>Minus Deviation Alar<br>Plus/Minus Dev Alr               | NONE<br>m<br>n  |          |  |
| RLYI          | Alarm 1 Relay                            | NDE<br>NE<br>NDEL<br>NEL                     | =<br>=<br>=           | normally de-energia<br>non-latching<br>normally energized<br>non-latching<br>normally de-energia<br>latching<br>normally energized<br>latching | zed NDE<br>zed  |          |  |
| RL01          | Alarm 1 Low Setpoint                     | Instrum                                      | nent                  | Sensor Span                                                                                                    | Span Low        |          |  |
| 8HI1          | Alarm 1 High Setpoin                     | tInstrum                                     | nent                  | Sensor Span                                                                                                    | Span High       |          |  |
| 081           | Output 1 Dead Band<br>(Alarm Hysteresis) | 0 to 10<br>(.00 to<br>analog                 | 0°F<br>6.2<br>inp     | 5% of span for<br>uts)                                                                                                    | ۱°F             |          |  |
| INHI          | Alarm 1 Inhibit                          | OFF<br>ON                                    |                       |                                                                                                    | OFF             |          |  |

## See page 27 for details.

| Alarm #2 Page |                                          |                                                                                                    |                         |  |  |  |
|---------------|------------------------------------------|----------------------------------------------------------------------------------------------------|-------------------------|--|--|--|
| MENU          | <b>Description</b>                       | Available Settings Fa                                                                                                    | ctory Settings Security |  |  |  |
| EN 5          | Alarm 2 Enable                           | OFF = Disabled<br>ON = Enabled                                                                                                    | OFF C                   |  |  |  |
| TYP2<br>RLY2  | Alarm 2 Type<br>Alarm 2 Relay            | NONE=Disabled (off)HI=High AlmL0=Low AlmHIL0=High-Low AlmPDE=Plus Deviation Alm-DE=Minus Deviation AlmDE=Plus/Minus Dev AlmNDE=normally de-energized               | NONE                    |  |  |  |
| KESE          | Alam 2 Holay                             | NE = normally de energized<br>non-latching   NE = normally energized<br>latching   NDEL = normally de-energized<br>latching   NEL = normally energized<br>latching | THE                     |  |  |  |
| 8L02          | Alarm 2 Low Setpoint                     | Instrument Sensor Span                                                                                                    | Span Low                |  |  |  |
| 8HI2          | 2 High Setpoint                          | Instrument Sensor Span                                                                                                    | Span High               |  |  |  |
| 082           | Output 2 Dead Band<br>(Alarm Hysteresis) | 0 to 100°F<br>(.00 to 6.25% of span for<br>analog inputs)                                                                                                    | ۱°F                     |  |  |  |
| INH5          | Alarm 2 Inhibit                          | OFF<br>ON                                                                                                    | OFF                     |  |  |  |

### See page 49 for details.

| Digital Communications Page: CIG PRGE |                    |                                                    |                  |          |  |  |  |
|---------------------------------------|--------------------|----------------------------------------------------|------------------|----------|--|--|--|
| <u>MENU</u>                           | <b>Description</b> | Available Settings                                 | Factory Settings | Security |  |  |  |
| DIGT                                  | Mode<br>Selection  | OFF=DisabledCPIF=Computer InterfaceLINE=ASCII Line | CPIF             | C<br>    |  |  |  |
| 8RUD                                  | Baud Rate          | 1200<br>2400<br>4800<br>9600<br>19.2K              | 19.2K            |          |  |  |  |
| RODR                                  | Address            | 1 to 255                                           | 1                |          |  |  |  |

## Index

| Accuracy                            | 7, 8, 55 | , 57               |
|-------------------------------------|----------|--------------------|
| Alarms                              |          |                    |
| #1 Page                             |          | . 38               |
| #2 Page                             |          | . 39               |
| Latching/Non-Latching               | 37-39    | 57                 |
| Reset                               |          | . 16               |
| Wiring                              | 7        | -13                |
| Alarm Deadband                      |          | . 57               |
| Alarm Inhibit                       |          | 57                 |
| Alarm Operation                     |          | .37                |
| Alarm Outputs                       |          | . 57               |
| #1 Output                           |          | . 12               |
| #2 Output                           |          | . 13               |
| Alarm Relay Action                  |          | . 57               |
| Alarm Types                         | 35       | . 57               |
|                                     |          | ,                  |
| Calibration                         | 51       | -56                |
| Analog Output Option                |          | 54                 |
| Display Calibration Offset          |          | 56                 |
| Factory Calibration Becovery        |          | 55                 |
| Sensor Input Calibration            |          | . 52               |
| ChromaSoft                          |          | 45                 |
| Communications                      |          | . 40               |
| BS232                               |          | 46                 |
| RS422A                              |          | .40                |
| R\$485                              |          | 48                 |
| Control Parameters                  | 17       | 20                 |
| Control Programming                 |          | 15                 |
| Control i Togramming                |          | . 15               |
| Digital Communications              | 7 23 45  | _19                |
| ChromaSoft                          | 7,20,40  | 45                 |
| Hardware Setun                      |          | 45                 |
| Programming and Setup               |          | . 40<br>40         |
| Digital Input                       | 7 37     | . <del>4</del> 3   |
| Dimensions                          |          | 58                 |
| Din Switches                        |          | , 50<br>ຊ          |
| Analog Outout Signal                |          | 0<br>⊿3            |
| RS/22/RS/85 Communications Switches |          | .40<br>//6         |
| Sensor Input Switches               |          | 0+ .<br>/          |
| Dienlave                            | 15_10    | <del>4</del><br>21 |
| Displays<br>Display Mode Normal     | 15       | 16                 |
| טוסוע אוועטל, אווואו                | 15       | , 10               |
| Error Messages                      |          | . 61               |

| Indications                      | 15               |
|----------------------------------|------------------|
| Input Type                       |                  |
| Inputs, Sensor                   | 8-10             |
| Installation                     | 3                |
|                                  |                  |
| Menu Selection                   |                  |
|                                  | 2                |
| Mounting                         | 5                |
| Operation                        | 15-22            |
| Display Page                     |                  |
| MENU Selection                   |                  |
| MENU Value                       |                  |
| Operating Mode                   | 19               |
| Page Selection                   | 18               |
| Security Codes                   | 21               |
| Setun Mode                       | 18               |
|                                  |                  |
| Alarm #1                         | 7 10-12 35       |
| Alarm #2                         | 7 10-12 35       |
| Analog Option                    | /, 10-12, 33     |
| Miring                           | 40-44<br>6 11 11 |
| wining                           | 0, 11, 44        |
| PAGE                             |                  |
| Alarm #1                         |                  |
| Alarm #2                         | 27, 39           |
| Custom Scaling                   |                  |
| Digital Communications           |                  |
| Display                          |                  |
| Input                            |                  |
| Setup                            | 20. 24. 41       |
| Peak Ambient Temperature Display |                  |
| Peak Temperature Display         | 33               |
| Pushbuttons                      | 15-19            |
|                                  |                  |
| Repair                           | 63               |
| Reset Pushbutton                 | 16, 18           |
| RTD Inputs                       |                  |
| Calibration                      | 52               |
| Wiring                           | 9                |

| Security Codes                                    | 20, 2 | 21, 24 |
|---------------------------------------------------|-------|--------|
| Security Levels                                   | 2     | 20, 21 |
| Self-Tuning                                       | 2     | 29, 88 |
| Sensor                                            |       |        |
| Setup, Menu                                       |       | 25     |
| Wiring                                            |       | .7-10  |
| Setpoint                                          | 41.5  | 57,65  |
| Setup Mode                                        |       | 6, 18  |
| Specifications                                    |       | 57     |
|                                                   |       |        |
| Thermocouple Inputs                               |       | 8      |
| Timer                                             |       |        |
| Time Over Setpoint                                | 22, 2 | 24, 32 |
| Troubleshooting                                   |       | 61     |
|                                                   |       |        |
| Warranty                                          |       | 63     |
| Wiring                                            |       |        |
| Alarm #1 Output                                   |       | 12     |
| Alarm #2 Output                                   |       | 12     |
| Current Input Wiring (Loop Powered by controller) |       | 10     |
| Current Input Wiring (Self-powered)               |       | 9      |
| Digital Communications                            |       | 46     |
| Digital Input                                     |       | 10     |
| Good Wiring Practices                             |       | 6      |
| Instrument Power                                  |       | 13     |
| Limit Control Output                              |       | 11     |
| Output                                            |       | 11     |
| Process Output Wiring                             |       | 44     |
| RS232 Wiring Connections                          |       | 46     |
| RS232 Connector Pin Designations                  |       | 47     |
| RS422A Wiring Connections (4-wire)                |       | 47     |
| RS422A Connector Pin Designations                 |       |        |
| BS485 Wiring Connections (2-wire)                 |       | 48     |
| RS485 Connector Pin Designations                  |       | 48     |
| Terminal Identification                           |       | 7      |
| Voltage Input Wiring (Self-powered)               |       | 10     |
|                                                   |       |        |

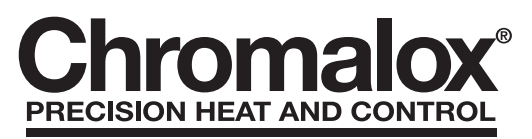

1382 HEIL QUAKER BLVD., LAVERGNE, TN 37086 Phone: (615) 793-3900 www.chromalox.com